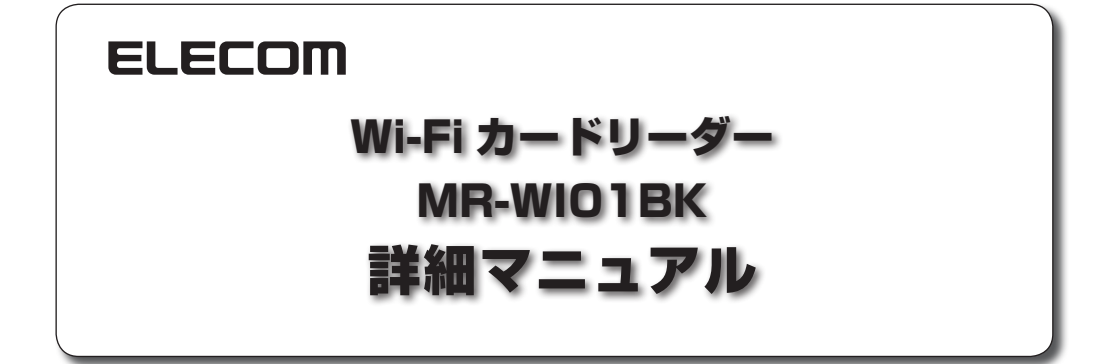

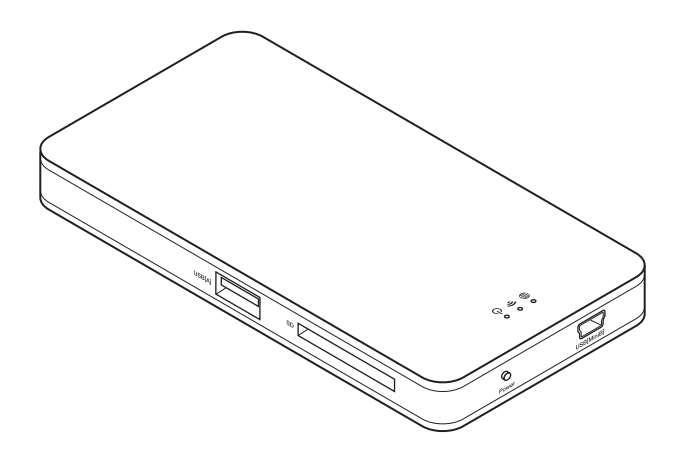

このたびは、エレコム Wi-Fi カードリーダー "MR-WI01BK" をお買い上げいただき誠にありがとうございます。 "MR-WI01BK"は、Wi-Fi 通信に対応したスマートフォン / タブレット端末用の無線カードリーダーです。

また、スマートフォン / タブレット端末の外部ストレージとしても使用できます。

このマニュアルで "MR-WI01BK" の使いかたや AirStream Pro の操作方法などについて記載しています。ご使用前に、 必ずお読みください。

※このマニュアルでは一部の表記を除いて"MR-WI01BK"を「本製品」と表記しています。

# もくじ

| はじめに                                                                                               | 3      |
|----------------------------------------------------------------------------------------------------|--------|
|                                                                                                    |        |
| $W_{i}$ -Fi = $ K \tilde{C} \tilde{C} \tilde{C} \tilde{C} \tilde{C} \tilde{C} \tilde{C} \tilde{C}$ | 3      |
| USB モードでできると                                                                                       |        |
| 各部の名称・・・・・・・・・・・・・・・・・・・・・・・・・・・・・・・・・・・・                                                          | 4      |
| ビニーション ロック メディアの挿入方法・・・・・・・・・・・・・・・・・・・・・・・・・・・・・・・・・・・・                                           |        |
| 大体の充電方法・・・・・・・・・・・・・・・・・・・・・・・・・・・・・・・・・・・・                                                        | ی<br>۵ |
| 本体の元電力広<br>AirStroom Dro たインフトールする · · · · · · · · · · · · · · · · · · ·                           |        |
|                                                                                                    |        |
| 本表面にアクセスする                                                                                         | /      |
| _ AirStream Pro の使いかた                                                                              | 9      |
| 画面について ・・・・・                                                                                       |        |
| メイン画面                                                                                              |        |
| ファイル一覧画面                                                                                           |        |
| ファイルの閲覧や再生をする・・・・・・・・・・・・・・・・・・・・・・・・・・・・・・・・・・・・                                                  |        |
| ファイルを操作する・・・・・・・・・・・・・・・・・・・・・・・・・・・・・・・・・・・・                                                      |        |
| 詳細画面でファイルを操作する                                                                                     |        |
| ファイルをアップロードする                                                                                      |        |
| ファイルをダウンロードする                                                                                      |        |
| ファイルを削除する                                                                                          |        |
| ファイルを移動する                                                                                          |        |
| ファイル名を変更する                                                                                         |        |
| フォルダを作成する                                                                                          |        |
| 設定の変更とその他の機能・・・・・・・・・・・・・・・・・・・・・・・・・・・・・・・・・・・                                                    |        |
| [設定]メニューについて                                                                                       | 23     |
| Wi-Fi モードの SSID とパスワードを変更する                                                                        |        |
| 本製品を経由してインターネットに接続する                                                                               | 27     |
| 管理者パスワードを変更する                                                                                      |        |
| 省電力モードを変更する                                                                                        |        |
| ファームウェアバーションを催認する                                                                                  |        |
| 本製品を用起動する<br>大制ロナ物マオス                                                                              |        |
| 小 祝 田 心 於 ∫ 9 0                                                                                    |        |
| 上场山19 (小) (1) (1) (1) (1) (1) (1) (1) (1) (1) (1                                                   |        |
| メモリリーダライタとして使用する                                                                                   | 31     |
| Macintoch と培結してメディアを詰み書きする                                                                         |        |

| Macintosh と接続してメディアを読み書きする ・・・・・・・・・・・・・・・・・・・・・・・・・・・・・・・・・・・・ |          |
|-----------------------------------------------------------------|----------|
| Windows®8でドライブにアクセスする                                           |          |
| _ 付録                                                            | 37       |
| <br>こんなときは・・・・・・・・・・・・・・・・・・・・・・・・・・・・・・・・・・・・                  |          |
| 本体のリセット方法・・・・・・・・・・・・・・・・・・・・・・・・・・・・・・・・・・・・                   |          |
| 基本仕様                                                            |          |
| MH-WIUTBK の仕棟<br>AirStream Pro の対応ファイル                          | 39<br>39 |
| ユーザーサポートについて・・・・・・・・・・・・・・・・・・・・・・・・・・・・・・・・・・・・                |          |

# はじめに

## 本製品でできること

### Wi-Fi モードでできること

本製品とスマートフォン / タブレット端末を Wi-Fi 通信で接続して、次のことができます。

### ■ 無線カードリーダー機能

•デジカメの写真を撮ったその場で確認する

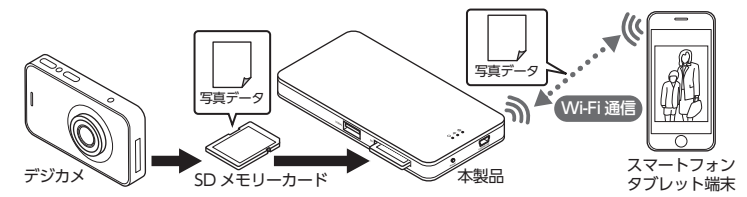

•SD メモリーカードや USB フラッシュメモリーに保存した動画や音楽を再生する

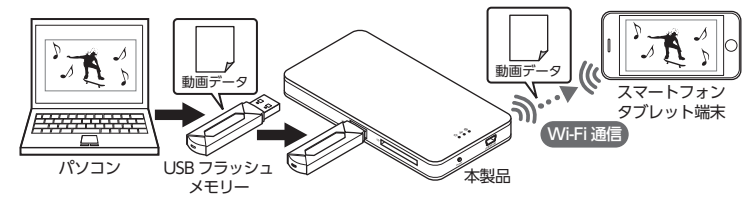

・通信環境によっては正しく再生できないことがあります。
 ・個人で撮影した動画や録音した音楽ファイルの移動およびコピーはできますが、著作権保護法に関わるデータの移動およびコピーはできません。

### ■ 外部ストレージ機能

•スマートフォン / タブレット端末のデータを SD メモリーカードや USB フラッシュメモリーに保存する

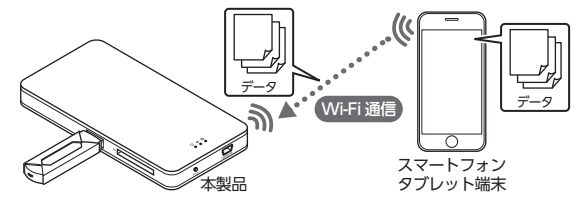

個人で撮影した動画や録音した音楽ファイルの移動およびコピーはできますが、著作権保護法に関わるデータの 移動およびコピーはできません。

### ■ ブリッジ機能

•本製品を経由してインターネットに接続する

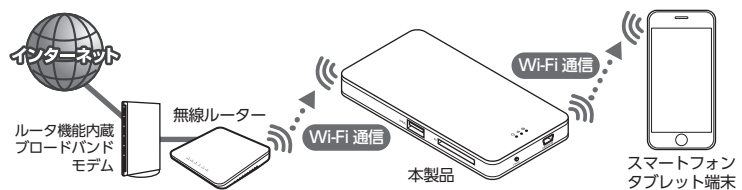

ブリッジ機能をご使用の際は、本体を充電しください。詳細は、6ページの「本体の充電方法」を参照してください。
3

本製品とパソコンを充電兼用 USB ケーブルで接続して、次のことができます。

### ■ メモリリーダライタ機能

•本製品をメモリリーダライタとして使用する

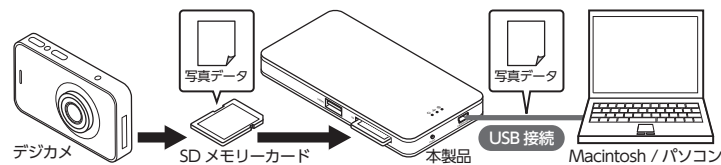

## 各部の名称

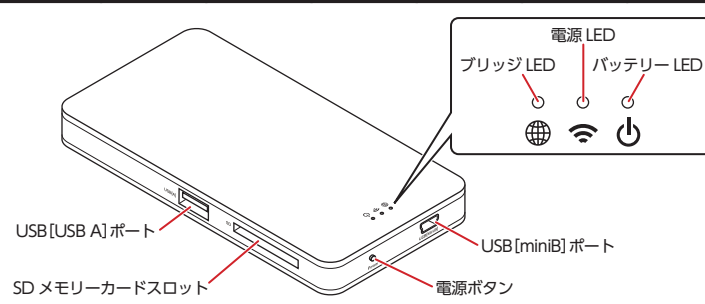

| <b>仏</b> バッテリー LED | 充電してい。<br>緑点灯:<br>橙点灯:<br>消灯:                         | るとき<br>本体の充電中(充電池の残量 30% 以上)<br>本体の充電中(充電池の残量 30% 未満)<br>本体の充電完了(充電池の残量 100%)     |
|--------------------|-------------------------------------------------------|-----------------------------------------------------------------------------------|
|                    | <ul> <li>充電してい:</li> <li>赤点灯:</li> <li>消灯:</li> </ul> | ないとき<br>本体の充電が必要(充電池の残量 30% 未満)<br>充電池の残量なし                                       |
| 중 電源 LED           | 白色点灯:<br>白色点滅:<br>青色点灯:<br>青色点滅:<br>消灯:               | Wi-Fi モードで電源オン<br>Wi-Fi モードでデータ転送中<br>USB モードで電源オン<br>USB モードでメディアのデータ転送中<br>電源オフ |
| ⊕ ブリッジ LED         | 橙点灯:<br>橙点滅:<br>消灯:                                   | ブリッジモード有効<br>ブリッジモードでインターネット接続中<br>ブリッジモード無効                                      |

 電源 LED が点滅している状態で、SD メモリーカードを SD メモリーカードスロット、および USB フラッシュ メモリーを USB [USB A] ポートから取り出さないでください。また、本製品をパソコンから取りはずさないで ください。

4

本製品の故障や、ファイルの破損・消失の原因となります。

## メディアの挿入方法

対応メディアの最新情報は、弊社ホームページ(www.elecom.co.jp/)をご覧ください。

ご使用時には1つのメディアのみを挿入してください。

° 複数のメディアを同時に挿入すると、認識しない場合があります。

### 🔳 SD メモリーカード

SD メモリーカードスロットに SD メモリーカードを正しい向きでまっすぐ確実に、カチッと音がするまで挿入します。

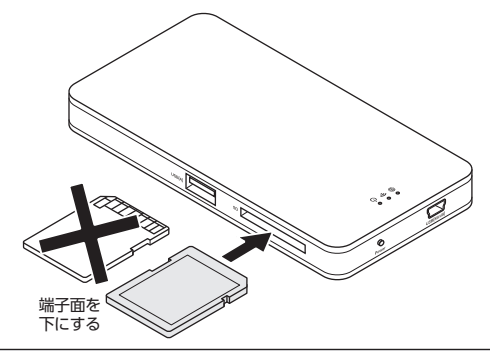

🔪 カードの端子面を逆に挿したり、異なるカードを挿した場合には、端子の破損やデータ破損等の原因となります。

miniSD メモリーカード、microSD メモリーカード、microSDHC メモリーカードは、変換アダプターを使用して読み書きが可能です。

SDXC メモリーカードをお使いになるときは…

Windows<sup>®</sup>8、Windows<sup>®</sup>7、Windows Vista<sup>®</sup>(SP2以上)では、そのまま読み書きが可能です。
 Windows Vista<sup>®</sup>は SP2以上へのアップデートが、必要となります。
 Windows<sup>®</sup>XPは SP3以上へのアップデートと更新プログラムのインストールが、必要となります。更新プログラムについては、Microsoftの文書番号:KB955704をご覧ください。
 Mac OS Xの10.6.5以降では、「exFAT」形式に対応していますので、10.6.5以降ではそのまま読み書きが可能です。

### ■ USB フラッシュメモリー

USB[USB A]ポートに USB フラッシュメモリーを正しい向きでまっすぐ確実に挿入します。

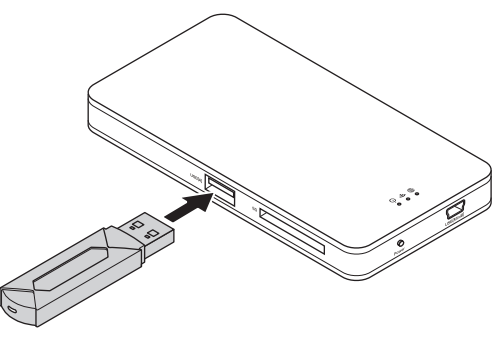

🔍 USB フラッシュメモリーのコネクタの向きと、USB[USB A]ポートの上下方向に注意して接続してください。

# 本体の充電方法

初回使用時や長時間ご使用にならなかった場合は、必ず充電してからご使用ください。 充電には付属の充電兼用 USB ケーブルを使用します。

・充電が完了するまで、約 2.5 時間かかります。
 2.5 時間経過してもバッテリー LED が消灯しない場合は、充電兼用 USB ケーブルを取りはずし、いったん充電を取りやめてください。2.5 時間を超えて充電を続けると、電池寿命が短くなったり、故障の原因となります。
 ・家庭用コンセントから充電する場合は、エレコム製 USB 用 AC アダプター (別売)をお使いください。

 本製品のUSB[miniB]ポートに付属の充電兼用USBケーブルの USB[mini B]コネクタを接続します。

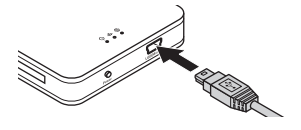

### 2 パソコンの USB ポートに充電兼用 USB ケーブルの USB[USB A] コネクタを接続します。

🔍 コネクタの向きと挿入場所を十分に確認してください。

家庭用コンセントから充電する場合は、USB用ACアダプターに充電 兼用USBケーブルのUSB[USB A]コネクタを接続し、USB用AC アダプターを家庭用コンセントに差し込みます。

### 3 パソコンの電源が入っていない場合は、パソコンの電源を入れます。

バッテリー LED が緑点灯または橙点灯し、充電を開始します。 充電が完了すると、消灯します。

● 所定の充電時間を過ぎても充電が完了しない場合は、充電を中止してください。液漏れ、発熱、破裂、発火● の原因となります。

## AirStream Pro をインストールする

Wi-Fi モードで使用する「AirStream Pro」をスマートフォン / タブレット端末にインストールします。

● データ通信サービスを利用してアプリをダウンロードする場合は、別途パケット通信料が必要になる場合があり
 ● ます。

6

1 App Store の検索欄に「airstream pro」と入力します。

2 AirStream Pro のインストールを完了します。

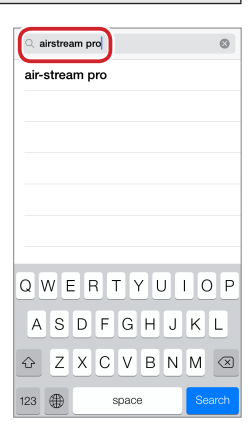

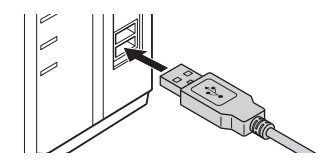

# 本製品にアクセスする

メディアを挿入する

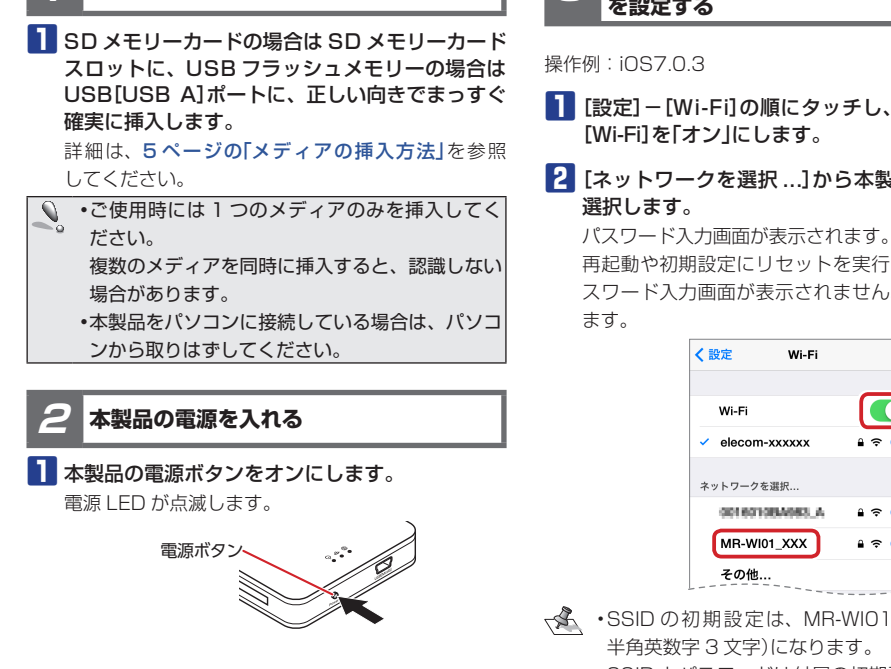

、▲ 電源ボタンを押しても電源 LED が点滅しない場合 やバッテリー LED が赤点灯している場合は、充電 池の残量がない、または30%未満です。 本体を充電してください。詳細は、6ページの 「本体の充電方法」を参照してください。

スマートフォン / タブレット端末の Wi-Fi を設定する

- [設定] [Wi-Fi]の順にタッチし、Wi-Fi 画面で
- 2 [ネットワークを選択...]から本製品の SSID を

再起動や初期設定にリセットを実行した場合は、パ スワード入力画面が表示されません。手順4に進み

- →SSIDの初期設定は、MR-WI01\_XXX(XXXは 半角英数字3文字)になります。
  - ・SSID とパスワードは付属の初期設定シールに記 載されています。

シールは、紛失しないよう本体底面などに貼り付 けてください。

3 本製品のパスワードを入力し、「接続]をタッチし ます。

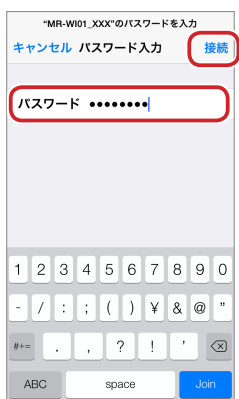

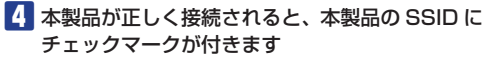

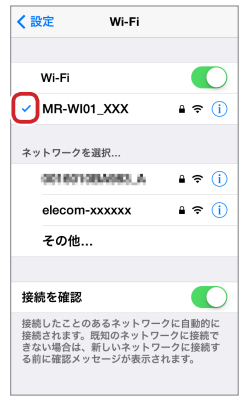

5 設定画面を閉じます。

4 AirStream Pro を起動する

操作例:iOS7.0.3

[AirStream Pro]アイコンをタッチします。

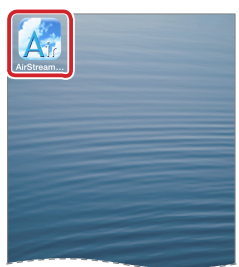

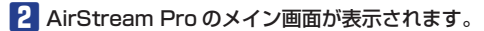

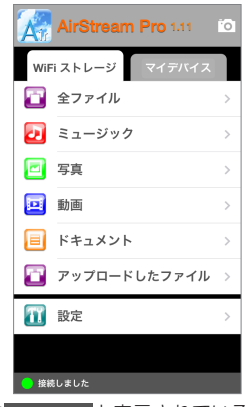

画面下部に● ##U+U+E と表示されていることを確認 してください。● 95%37#U+E と表示されるいる場合は、 本製品と AirStream Proが正しく接続されていま せん。再度 7 ページの「3 スマートフォン / タブ レット端末の Wi-Fiを設定する」から操作し直てくだ さい。

# AirStream Pro の使いかた

本製品を Wi-Fi モードで使用するには、スマートフォン / タブレット端末にインストールした AirStream Pro を使用 します。

Wi-Fi モードで使用するときは、本体を充電しください。詳細は、6ページの「本体の充電方法」を参照してく ださい。

## 画面について

## メイン画面

AirStream Pro を起動し、本製品と正しく接続されると、メイン画面が表示されます。 メイン画面の構成は、次のとおりです。

|                | AirStream Pro (1.1) | バージョン番号<br>[カメラ] アイコン |
|----------------|---------------------|-----------------------|
| [WiFi ストレージ]タブ | WiFi ストレージ マイデバイス   | [マイデバイス]タブ            |
|                | 📋 全ファイル             | >                     |
|                | <b>辺</b> ミュージック     | >                     |
|                | 三 写真                | >                     |
| [ノアイルの種類]メニューー | <b>三</b> 動画         | >                     |
|                | 📃 ドキュメント            | >                     |
| l              | 🛅 アップロードしたファイル      | >                     |
| [設定]メニュー       | 一 1 設定              | >                     |
|                |                     |                       |
| ステータスバー        | ⊃● 接続しました           |                       |

| [WiFi ストレージ]タブ | 本製品に挿入したメディアにアクセスします。                                                                                          |
|----------------|----------------------------------------------------------------------------------------------------|
| [マイデバイス]タブ     | スマートフォン / タブレット端末の内部メモリにアクセスします。                                                                               |
| [ファイルの種類]メニュー  | 操作するファイルの種類を選択します。タッチすると、選択した種類のファイル一覧画<br>面が表示されます。                                                           |
|                | 全ファイル: 最後に操作したファイルのファイル一覧画面が表示されす。                                                                             |
|                | ミュージック: 音楽ファイルが表示されます。対応ファイルの拡張子は次のとおりです。<br>aac/mp3/wav/aiff/aax<br>・[WiFi ストレージ]タブを選択している場合、「All Music]フォルダを |
|                | タッチすると、メディアに保存されているすべての音楽ファイルが一<br>覧表示されます。                                                                    |
|                | ・[マイデバイス]タブを選択している場合、「All Music」フォルダを                                                                          |
|                | タッチすると、スマートフォン/タブレット端末の内部メモリに保存                                                                                |
|                | これにいるすべての首条ファイルか一覧表示されます。                                                                                      |

| [ファイルの種類]メニュー | 写真: 写真ファイルが表示されます。対応ファイルの拡張子は次のとおりです。          |
|---------------|------------------------------------------------|
| (つづき)         | jpeg/gif/png/bmp                               |
|               | ・[WiFi ストレージ]タブを選択している場合、「All Photos」フォルダ      |
|               | をタッチすると、メディアに保存されているすべての写真ファイルが                |
|               | 一覧表示されます。                                      |
|               | ・[マイデバイス]タブを選択している場合、「All Photos」フォルダを         |
|               | タッチすると、スマートフォン / タブレット端末の内部メモリに保存              |
|               | されているすべての写真ファイルが一覧表示されます。                      |
|               | 動画: 動画ファイルが表示されます。対応ファイルの拡張子は次のとおりです。          |
|               | mp4/h.264                                      |
|               | ・[WiFi ストレージ]タブを選択している場合、「All Videos」フォルダ      |
|               | をタッチすると、メディアに保存されているすべての動画ファイルが<br>一覧表示されます。   |
|               | •「マイデバイス」タブを選択している場合、「All Videos フォルダを         |
|               | タッチすると、スマートフォン/タブレット端末の内部メモリに保存                |
|               | されているすべての動画ファイルが一覧表示されます。                      |
|               | <br> ドキュメント: 文書ファイルが表示されます。対応ファイルの拡張子は次のとおりです。 |
|               | pdf/txt/doc/docx/xls/xlsx/ppt/rtf              |
|               | ・[WiFi ストレージ]タブを選択している場合、「All Documents」フォル    |
|               | ダをタッチすると、メディアに保存されているすべての文書ファイルが               |
|               | 一覧表示されます。                                      |
|               | ・[マイデバイス] タブを選択している場合、「All Documents」フォル       |
|               | ダをタッチすると、スマートフォン / タブレット端末の内部メモリに              |
|               | 保存されているすべての文書ファイルが一覧表示されます。                    |
|               | アップロードしたファイル: スマートフォン / タブレット端末の内部メモリからアップ     |
|               | ロードされたファイルが表示されます。                             |
|               | この項目は、[WiFi ストレージ]タブを選択した場合のみ                  |
|               | 表示されます。                                        |
|               | ダウンロードしたファイル: 本製品に挿入したメディアからダウンロードされたファイ       |
|               | ルが表示されます。                                      |
|               | この項目は、 [マイデバイス]タブを選択した場合のみ表示                   |
|               | されます。                                          |
| [設定]メニュー      | 本製品の通信や動作について詳細を設定します。                         |
| ステータスバー       | 本製品と AirStream Pro の接続状態やメディアの状態が表示されます。       |
| バージョン番号       | AirStream Proのファームウェアのバージョン番号が表示されます。          |
| [カメラ]アイコン     | スマートフォン / タブレット端末のカメラを起動します。                   |
|               | 撮影した写真や動画を本製品に保存できます。                          |

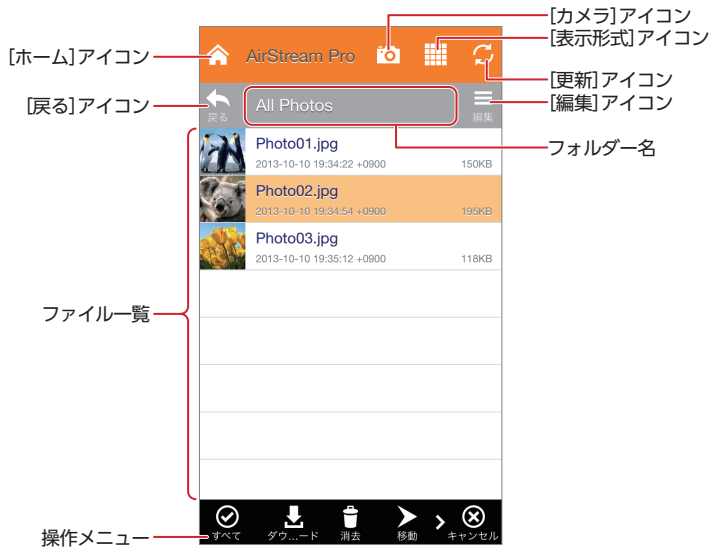

※[編集]アイコンをタッチすると表示されます。

| [ホーム]アイコン  | メイン画面に戻ります。                                                                                    |  |  |
|------------|------------------------------------------------------------------------------------------------|--|--|
| [カメラ]アイコン  | スマートフォン / タブレット端末のカメラを起動します。                                                                   |  |  |
|            | 撮影した写真や動画を本製品に挿入したメディアに保存できます。                                                                 |  |  |
| [表示形式]アイコン | ファイル一覧の表示形式を交互に切り替えます。                                                                         |  |  |
|            | 詳細表示: 次の内容が表示されます。                                                                             |  |  |
|            | サムネイル / 種類アイコン<br>Photo01.jpg-<br>ファイル名<br>2013-10-10 19:34:22 +0000<br>150KB- 容量 (KB)<br>更新日時 |  |  |
|            | サムネイル表示: サムネイル / 種類アイコンが大きく表示されます。                                                             |  |  |
|            | ▼▲ フォルダの場合は、種類アイコンとフォルダ名のみが表示されます。                                                             |  |  |
| [更新]アイコン   | 表示内容を最新の状態に更新します。                                                                              |  |  |
| [戻る]アイコン   | 1 つ上の階層のフォルダに移動します。                                                                            |  |  |
| フォルダ名      | 選択されているフォルダの名前が表示されます。                                                                         |  |  |
| [編集]アイコン   | ファイルの操作メニューを画面下部に表示します。                                                                        |  |  |
| ファイル一覧     | 選択されているフォルダの内容が一覧表示されます。                                                                       |  |  |
| 操作メニュー     | ファイルの操作メニューが表示されます。                                                                            |  |  |
|            | ファイルの複数選択やフォルダの作成、選択したファイルのダウンロードや削除などが                                                        |  |  |
|            |                                                                                                |  |  |
|            | ノアイルの選択 / 未選択、フォルタの有無によって、表示されるメニューが異なります。                                                     |  |  |

(11)

# ファイルの閲覧や再生をする

写真を閲覧したり、音楽を再生したりする場合は、まず保存されている場所のファイルを選択する必要があります。 本製品に挿入した SD メモリーカードに保存されている「PhotoO2.jpg」を選択する場合を例として説明します。

12

1 [WiFi ストレージ]タブをクリックします。

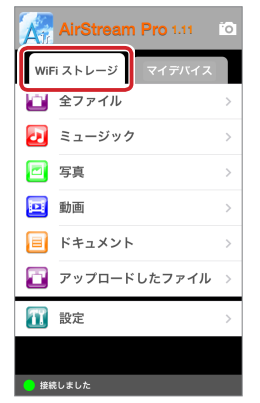

- 本製品に挿入したメディアにアクセスする場合は、 [WiFi ストレージ]タブをタッチします。 スマートフォン / タブレット端末の内部メモリに アクセスする場合は、[マイデバイス]タブをタッ チします。
- 2 [ファイルの種類]メニューで[写真]をタッチします。

ファイル一覧画面が表示されます。

| AirStream Pro 1.11 | i0 |
|--------------------|----|
| WiFi ストレージ マイデバイス  |    |
| 🔁 全ファイル            | >  |
| 22 ミュージック          | >  |
| 🖻 写真               | >  |
| 画 動画               | >  |
| 📃 ドキュメント           | >  |
| 🛅 アップロードしたファイル     | >  |
| 11 設定              | >  |
|                    |    |
| 😑 接続しました           |    |

3 閲覧または再生するファイルをタッチします。 詳細画面が表示され、写真や文書の表示、音楽や動 画の再生が開始されます。

|   | All Photos                               | 88.5  |
|---|------------------------------------------|-------|
|   | Photo01.jpg                              | 1508  |
| Ś | Photo02.jpg<br>2013-10-10 19:34:54 +0900 | 195KI |
|   | PhotoU3.jpg<br>2013-10-10 19:35:12 +0900 | 118KI |
|   |                                          |       |
|   |                                          |       |
|   |                                          |       |

 フォルダがある場合は、フォルダをタッチすると、 フォルダ内のファイルおよびフォルダが表示され ます。

## 4 詳細画面でファイルを操作します。

詳細画面の操作方法は、ファイルの詳細によって異 なります。13 ページの「ファイルを操作する」を参 照してください。

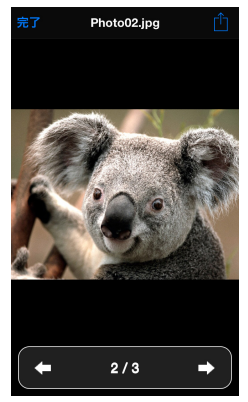

## ファイルを操作する

### 詳細画面でファイルを操作する

### ■ ミュージック

ファイル一覧画面で選択したファイルの再生を開始し、以降のファイルを順に再生します。 フォルダ内の最後の曲まで再生が終わると、ファイル一覧画面に戻ります。

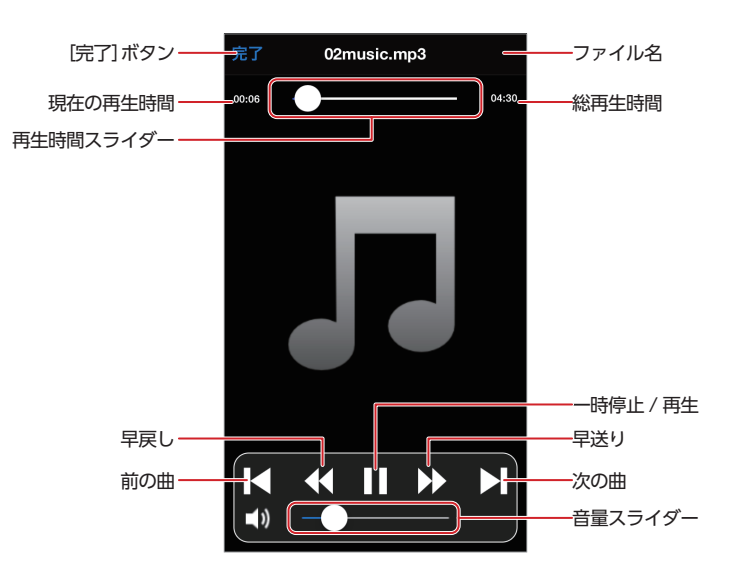

| [完了]ボタン   | 再生を終了し、詳細画面を閉じます。                                      |
|-----------|--------------------------------------------------------|
| ファイル名     | 再生中のファイル名が表示されます。                                      |
| 現在の再生時間   | 現在の再生時間が表示されます。                                        |
| 再生時間スライダー | 現在の再生時間がスライダーで表示されます。再生位置をスライドすると、その位置か<br>ら続きを再生します。  |
| 総再生時間     | 総再生時間が表示されます。                                          |
| 前の曲       | 1 つ前のファイルを先頭から再生します。                                   |
| 早戻し       | 30 秒早戻しします。                                            |
| 一時停止 / 再生 | 一時停止 / 再生します。                                          |
| 早送り       | 15 秒早送りします。                                            |
| 次の曲       | 次のファイルを先頭から再生します。                                      |
| 音量スライダー   | 音量がスライダーで表示されます。右へスライドすると音量が大きくなり、左へスライドすると音量が小さくなります。 |

ファイル一覧画面で選択したファイルを表示します。

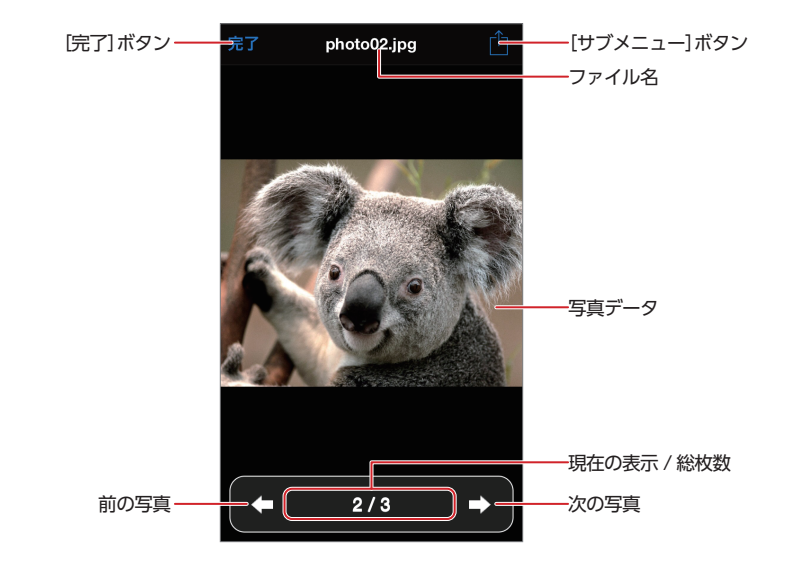

| [完了]ボタン     | 表示を終了し、詳細画面を閉じます。                                       |                                                                                                    |  |
|-------------|---------------------------------------------------------|----------------------------------------------------------------------------------------------------|--|
| [サブメニュー]ボタン | サブメニューが表示されます。詳細は、・・・を参照してください。                         |                                                                                                    |  |
|             | ダウンロード:                                                 | 表示中のファイルを本製品に挿入したメディアからスマートフォン/<br>タブレット端末の内部メモリにコピーします。<br>[ダウンロード]は、本製品に挿入したメディアのファイルを選択して<br>いる場合のみ表示されます。          |  |
|             | アップロード:                                                 | 表示中のファイルをスマートフォン/タブレット端末の内部メモリか<br>ら本製品に挿入したメディアにコピーします。<br>[アップロード]は、スマートフォン/タブレット端末の内部メモリの<br>ファイルを選択している場合のみ表示されます。 |  |
|             | Mail :                                                  | 表示中のファイルをメールで利用できます。Mail アプリが起動します。                                                                                    |  |
|             | Facebook :                                              | 表示中のファイルを Facebook で利用できます。Facebook に対応<br>しているアプリがインストールされている場合は、そのアプリが起動<br>します。                                     |  |
|             | Twitter :                                               | 表示中のファイルを Twitter で利用できます。Twitter に対応してい<br>るアプリがインストールされている場合は、そのアプリが起動します。                                           |  |
|             | <ul> <li>ご使用端末</li> <li>詳細説明は</li> <li>ください。</li> </ul> | のアプリのインストール状況によって、表示される機能が異なります。<br>、ご使用端末のユーザーズマニュアルやアプリのヘルプなどを確認して                                                   |  |
| ファイル名       | 表示中のファイル                                                | レ名が表示されます。                                                                                                    |  |
| 写真データ       | 写真データが表示されます。                                           |                                                                                                    |  |
| 前の写真        | 1 つ前のファイルを表示します。                                        |                                                                                                    |  |
| 現在の表示 / 総枚数 | フォルダ内の先頭                                                | 頁からの枚数 / 総枚数が表示されます。                                                                                                   |  |
| 次の写真        | 次のファイルを表示します。                                           |                                                                                                    |  |

(14)

ファイル一覧画面で選択したファイルの再生を開始します。再生が終わると、ファイル一覧画面に戻ります。

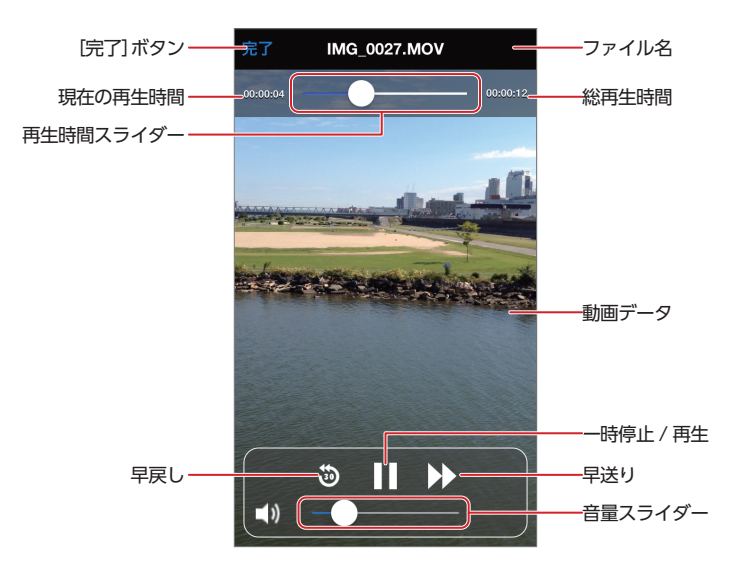

| 再生を終了し、詳細画面を閉じます。                                      |
|--------------------------------------------------------|
| 再生中のファイル名が表示されます。                                      |
| 現在の再生時間が表示されます。                                        |
| 現在の再生時間がスライダーで表示されます。再生位置をスライドすると、その位置か                |
| ら続きを再生します。                                             |
| 総再生時間が表示されます。                                          |
| 動画データが表示さます。                                           |
| 30 秒早戻しします。                                            |
| 一時停止 / 再生します。                                          |
| 15秒早送りします。                                             |
| 音量がスライダーで表示されます。右へスライドすると音量が大きくなり、左へスライドすると音量が小さくなります。 |
|                                                        |

(15)

■ ドキュメント

ファイル一覧画面で選択したファイルを表示します。

| <ul> <li>Berning A. States and A. States and A. States</li></ul> | And the second second s | F HANNE AT |     |
|----------------------------------------------------------------------------------------------------|----------------------------------------------------------------------------------------------------|------------|-----|
|                                                                                                    |                                                                                                    |            | データ |

| [戻る]ボタン     | 表示を終了し、詳細画面を閉じます。                                                                                                 |                                              |  |  |  |
|-------------|----------------------------------------------------------------------------------------------------|----------------------------------------------|--|--|--|
| [サブメニュー]ボタン | サブメニューが表示されます。ご使用のスマートフォン / タブレット端末によって、表<br>示されるサブメニューが異なります。                                                    |                                              |  |  |  |
|             | AirDrop(iOS7のみ):                                                                                                  | 表示中のファイルを AirDrop で利用できます。AirDrop<br>が起動します。 |  |  |  |
|             | メッセージ(iOS7 のみ):       表示中のファイルをメッセージで利用できます。メッジアプリが起動します。         メールで送信:       表示中のファイルをメールで利用できます。Mail アが起動します。 |                                              |  |  |  |
|             |                                                                                                    |                                              |  |  |  |
|             | プリント:                                                                                                    | 表示中のファイルを印刷します。プリンタオプションが<br>起動します。          |  |  |  |
|             | ご使用端末のアプリのインストール状況によって、表示される機能が異な<br>詳細説明は、ご使用端末のユーザーズマニュアルやアプリのヘルプなど<br>ください。                                    |                                              |  |  |  |
| ファイル名       | 表示中のファイル名が表示さ                                                                                                    | れます。                                         |  |  |  |
| 文書データ       | 文書データが表示されます。                                                                                                    |                                              |  |  |  |

(16)

## ファイルをアップロードする

スマートフォン / タブレット端末の内部メモリのファイルを本製品に挿入したメディアにコピーします。

 アップロードするファイルが保存されているフォ ルダを表示します。

アップロードする場合は、メイン画面で[マイデバイス]タブをタッチしてください。アップロードは、必ずスマートフォン / タブレット端末の内部メモリからになります。

| 25MB<br>13MB<br>20MB |
|----------------------|
| 25MB<br>13MB<br>20MB |
| 13MB<br>20MB         |
| 13MB<br>20MB         |
| 20MB                 |
| 20110                |
|                      |
|                      |
|                      |
|                      |
|                      |
|                      |
|                      |
|                      |
|                      |
|                      |

 操作メニューの[アップロード]をタッチします。 スマートフォン / タブレット端末の内部メモリから 本製品に挿入したメディアにアップロードされます。

| <b>^</b>             | AirStream Pro | io.  |   | S         |
|----------------------|---------------|------|---|-----------|
| <b>€</b> a           |               |      |   | 80.90     |
|                      | IMG_0029.MOV  | 0900 |   | 25MB      |
| -                    | IMG_0028.MOV  | 0900 |   | 13MB      |
| and the local sector | IMG_0027.MOV  | 0900 |   | 20MB      |
|                      |               |      |   |           |
|                      |               |      |   |           |
|                      |               |      |   |           |
|                      |               |      |   |           |
|                      |               |      |   |           |
| $\odot$              |               |      |   | $\otimes$ |
| すべて                  | F.y           | 1    | 4 | ャンセル      |

### 4 [OK]をタッチします。

▲ AlSkinger, Pro 20 ● ○ ● ○
Sch Cyter X, All Videos ● □
NG\_0029, MOV
OIIS-16-10 08:16:38 - 4000 2016
VIS-16-10 08:16:38 - 4000 1000
VIS-16-10 08:16:38 - 4000 1000
VIS-16-10 08:16:38 - 4000 1000
VIS-16-10 08:16:38 - 4000 1000
VIS-16-10 08:16:38 - 4000 1000
VIS-16-10 08:16:38 - 4000 1000
VIS-16-10 08:16:38 - 4000 1000
VIS-16-10 08:16:38 - 4000 1000
VIS-16-10 08:16:38 - 4000 1000
VIS-16-10 08:16:38 - 4000 1000
VIS-16-10 08:16:38 - 4000 1000
VIS-16-10 08:16:38 - 4000 1000
VIS-16-10 08:16:38 - 4000 1000
VIS-16-10 08:16:38 - 4000 1000
VIS-16-10 08:16:38 - 4000 1000
VIS-16-10 08:16:38 - 4000 1000
VIS-16-10 08:16:38 - 4000 1000
VIS-16-10 08:16:38 - 4000 1000
VIS-16-10 08:16:38 - 4000 1000
VIS-16-10 08:16:38 - 4000 1000
VIS-16-10 08:16:38 - 4000 1000
VIS-16-10 08:16:38 - 4000 1000
VIS-16-10 08:16:38 - 4000 1000
VIS-16-10 08:16:38 - 4000 1000
VIS-16-10 08:16:38 - 4000 1000
VIS-16-10 08:16:38 - 4000 1000
VIS-16-10 08:16:38 - 4000 1000
VIS-16-10 08:16:38 - 4000 1000
VIS-16-10 08:16:38 - 4000 1000
VIS-16-10 08:16:38 - 4000 1000
VIS-16-10 08:16:38 - 4000 1000
VIS-16-10 08:16:38 - 4000 1000
VIS-16-10 08:16:38 - 4000 1000
VIS-16-10 08:16:38 - 4000 1000
VIS-16-10 08:16:38 - 4000 1000
VIS-16-10 08:16:38 - 4000 1000
VIS-16-10 08:16:38 - 4000 1000
VIS-16-10 08:16:38 - 4000 1000
VIS-16-10 08:16:38 - 4000 1000
VIS-16-10 08:16:38 - 4000 1000
VIS-16-10 08:16:38 - 4000 1000
VIS-16-10 08:16:38 - 4000 1000
VIS-16-10 08:16:38 - 4000 1000
VIS-16-10 08:16:38 - 4000 1000
VIS-16-10 08:16:38 - 4000 1000
VIS-16-10 08:16:38 - 4000 1000
VIS-16-10 08:16:38 - 4000 1000
VIS-16-10 08:16:38 - 4000 1000
VIS-16-10 08:16:38 - 4000 1000
VIS-16-1000
VIS-16-1000
VIS-16-1000

これで、ファイルのアップロードは完了です。

- 2 [編集] アイコンをタッチし、アップロードする ファイルを選択します。
  - ・続けてタッチし、複数のファイルを一度に選択すことができます。
  - ・選択しているファイルを再度タッチすると、選択が 解除されます。
  - ・すべてのファイルを選択する場合は、[ALL]をタッ チします。
  - ・選択しているすべてのファイルを解除する場合は、
     [キャンセル]をタッチします。

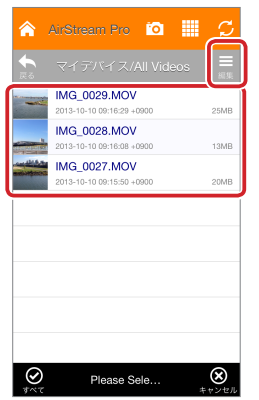

写真およびドキュメントは、詳細画面の[サブメ ニュー]ボタンからアップロードすることもできます。

## ファイルをダウンロードする

本製品に挿入したメディアのファイルをスマートフォン/タブレット端末の内部メモリにコピーします。

 ダウンロードするファイルが保存されているフォ ルダを表示します。

ダウンロードする場合は、メイン画面で[WiFi スト レージ]タブをタッチしてください。ダウンロードは、 必ず本製品に挿入したメディアからになります。

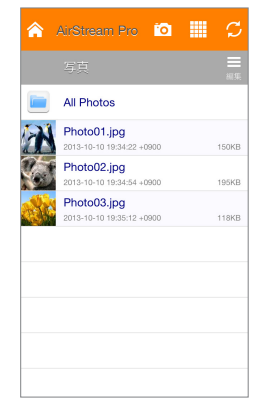

- 2 [編集] アイコンをタッチし、ダウンロードする ファイルを選択します。
  - ・続けてタッチし、複数のファイルを一度に選択すことができます。
  - ・選択しているファイルを再度タッチすると、選択が 解除されます。
  - ・すべてのファイルを選択する場合は、[ALL]をタッ チします。
  - ・選択しているすべてのファイルを解除する場合は、
     [キャンセル]をタッチします。

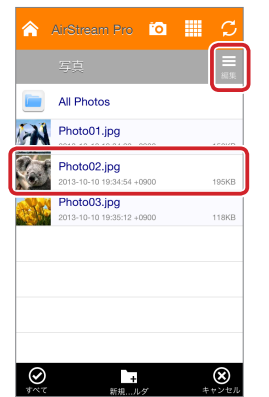

「美写真およびドキュメントは、詳細画面の[サブメ ニュー]ボタンからダウンロードすることもできます。 3 操作メニューの[ダウンロード]をタッチします。 本製品に挿入したメディアからスマートフォン / タ ブレット端末の内部メモリにダウンロードされます。

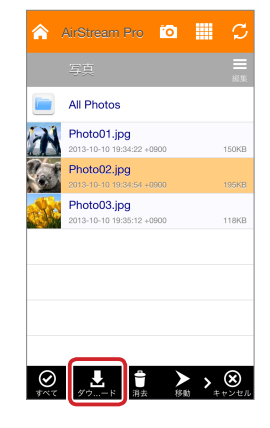

4 [OK]をタッチします。

| 😭 AbStream Pro 🔯 🏢                       | S     |
|------------------------------------------|-------|
| 写真                                       |       |
| All Photos                               |       |
| Photo01.jpg<br>2013-10-10 19:34:22 +0900 | 150KB |
| ダウンロードを完了しました                            | кв    |
| ок                                       | кв    |
|                                          |       |
|                                          |       |
|                                          |       |
|                                          |       |

これで、ファイルのダウンロードは完了です。

本製品に挿入したメディアまたはスマートフォン / タブレット端末の内部メモリのファイルを削除します。

削除するファイルが保存されているフォルダを表示します。

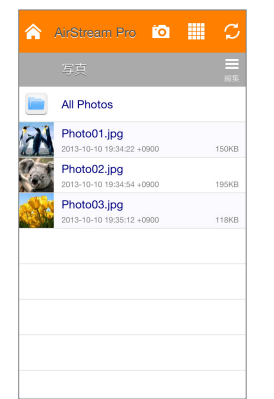

3 操作メニューの[消去]をタッチします。

削除確認メッセージが表示されます。

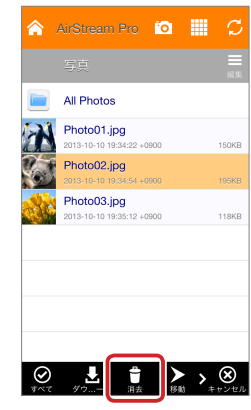

- [編集]アイコンをタッチし、削除するファイルを 選択します。
  - ・続けてタッチし、複数のファイルを一度に選択すことができます。
  - ・選択しているファイルを再度タッチすると、選択が 解除されます。
  - ・すべてのファイルを選択する場合は、[ALL]をタッ チします。
  - ・選択しているすべてのファイルを解除する場合は、
     [キャンセル]をタッチします。

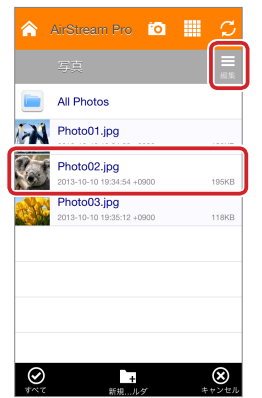

写真およびドキュメントは、詳細画面の[サブメ ニュー]ボタンから削除することもできます。 **4** [はい]をタッチします。

ファイルの削除が開始されます。削除が完了すると、 メッセージが表示されます。

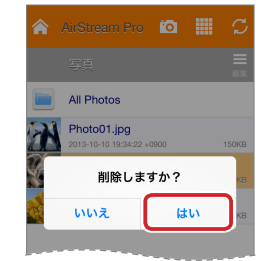

## 5 [OK]をタッチします。

19

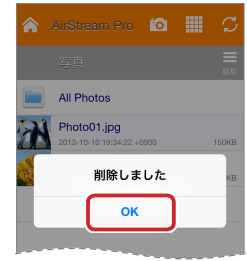

これで、ファイルの削除は完了です。

本製品に挿入したメディアまたはスマートフォン / タブレット端末の内部メモリのファイルを別のフォルダに移動します。

移動するファイルが保存されているフォルダを表示します。

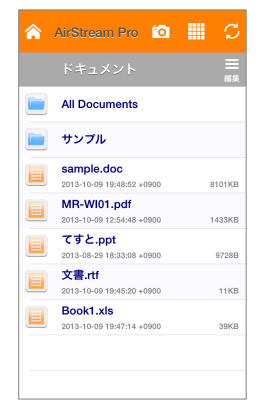

3 操作メニューの[移動]をタッチします。

操作メニューに[貼り付け]が表示されます。

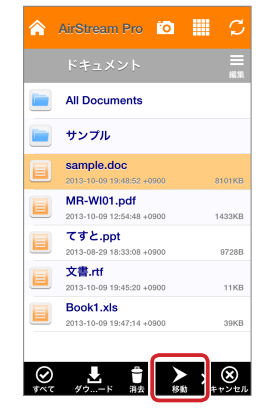

- [2] [編集] アイコンをタッチし、移動するファイルを 選択します。
  - ・続けてタッチし、複数のファイルを一度に選択すことができます。
  - ・選択しているファイルを再度タッチすると、選択が 解除されます。
  - ・すべてのファイルを選択する場合は、[ALL]をタッ チします。
  - ・選択しているすべてのファイルを解除する場合は、
     [キャンセル]をタッチします。

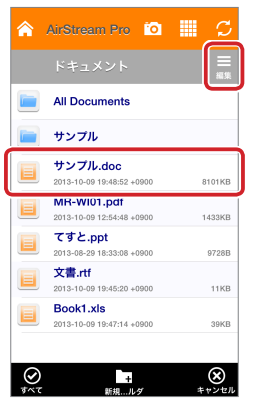

4 移動先のフォルダを表示し、操作メニューの[貼 り付け]をタッチします。

移動が完了すると、メッセージが表示されます。

| ۲              | AirStream | Pro         | 0        | S          |
|----------------|-----------|-------------|----------|------------|
| <b>€</b><br>≅3 |           |             |          | . <u> </u> |
|                | ファイル      | しはあり        | )ません     | U          |
|                |           |             |          |            |
|                |           |             |          |            |
|                |           |             |          |            |
|                |           |             |          |            |
|                |           |             |          |            |
|                |           |             |          |            |
|                |           |             | <b>.</b> |            |
| *~             | )         | (1)<br>~-~~ |          | ×<br>**>±ル |

### 5 [OK]をタッチします。

20

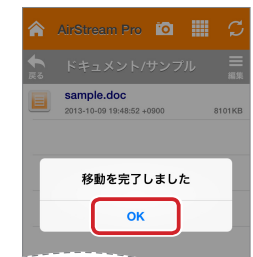

これで、ファイルの移動は完了です。

本製品に挿入したメディアまたはスマートフォン/タブレット端末の内部メモリのファイルのファイル名を変更します。

ファイル名を変更するファイルが保存されている フォルダを表示します。

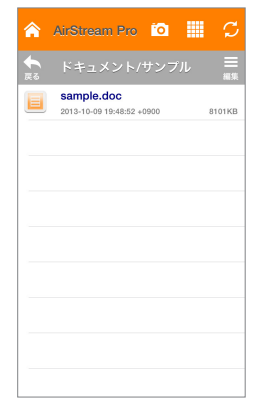

- 3 操作メニューの[リネーム]をタッチします。
  - リネーム画面が表示されます。

| â              | AirStrea              | m Pro                     | 0    |        | C                                                                               |
|----------------|-----------------------|---------------------------|------|--------|---------------------------------------------------------------------------------|
| <b>€</b><br>₹6 |                       |                           |      |        | =<br>#1.94                                                                      |
|                | sample.<br>2013-10-09 | <b>doc</b><br>19:48:52 +( | 0900 |        | 8101KB                                                                          |
|                |                       |                           |      |        |                                                                                 |
|                |                       |                           |      |        |                                                                                 |
|                |                       |                           |      |        |                                                                                 |
|                |                       |                           |      |        |                                                                                 |
|                |                       |                           |      |        |                                                                                 |
|                |                       |                           |      |        |                                                                                 |
|                |                       |                           |      | _      |                                                                                 |
| <b>२</b>       | く 📋<br><sub>消去</sub>  | <b>&gt;</b><br>移動         | リネ-  | ·<br>- | ()<br>()<br>()<br>()<br>()<br>()<br>()<br>()<br>()<br>()<br>()<br>()<br>()<br>( |

- [編集]アイコンをタッチし、ファイル名を変更するファイルを選択します。
  - ・選択しているファイルを再度タッチすると、選択が 解除されます。

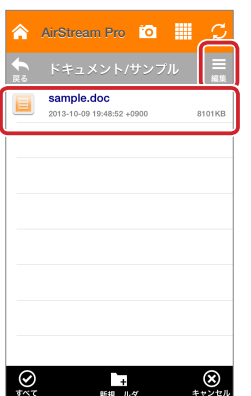

複数のファイルを選択すると、操作メニューの[リ ネーム]は表示されません。 4 ファイル名を変更し、[OK]をタッチします。

| 🏫 Ai          |            |      | io 📗 |           |  |
|---------------|------------|------|------|-----------|--|
| <b>€</b>      | ドキュメ       | ント/サ | ンプル  | 二<br>第第   |  |
| <b>(</b> 7:   | КВ         |      |      |           |  |
| +             | キャンセル OK   |      |      |           |  |
|               |            |      |      |           |  |
|               |            |      |      |           |  |
| $\rightarrow$ | あ          | か    | さ    | $\otimes$ |  |
| 5             | <i>†</i> こ | な    | は    | 空白        |  |
| ABC           | ま          | Þ    | 6    | 3/r 4==   |  |
| ۲             | ~_         | ゎ    | 、。?! | ΨX 1J     |  |

ファイル名が変更されます。

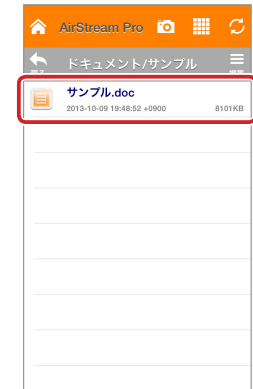

これで、ファイルの移動は完了です。

(21)

本製品に挿入したメディアまたはスマートフォン/タブレット端末の内部メモリに新しいフォルダを作成します。

新しいフォルダを作成するフォルダを表示します。

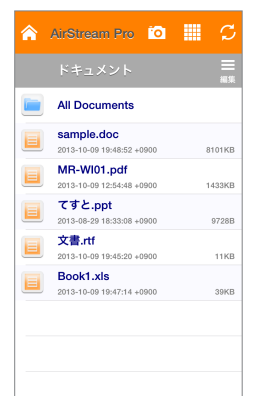

2[編集]アイコンをタッチし、操作メニューの[新しいフォルダ]をタッチします。

フォルダ名の入力画面が表示されます。

|   | ドキュメント                    | Ⅲ<br>編集 |
|---|---------------------------|---------|
|   | All Documents             |         |
|   | sample.doc                |         |
| _ | 2013-10-09 19:48:52 +0900 | 8101KB  |
|   | MR-WI01.pdf               |         |
| _ | 2013-10-09 12:54:48 +0900 | 1433KB  |
|   | C9 2.ppt                  | 07000   |
| _ | 2013/06/29 18:33:08 +0900 | 9720D   |
|   | 又音.rtt                    | 11//2   |
| _ | 2013-10-08 18:43:20 40800 | TIND    |
|   | BOOKI.XIS                 | 2016    |
| _ | 2013-10-09 19:47:14 +0900 | 39KB    |
|   |                           |         |
|   |                           |         |

3 フォルダ名を入力し、[OK]をタッチします。

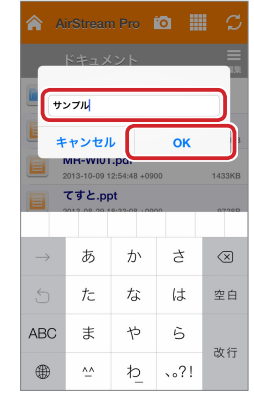

新しいフォルダが作成されます。

| All Documents                              |                                                                                                    |
|--------------------------------------------|----------------------------------------------------------------------------------------------------|
|                                            |                                                                                                    |
| サンプル                                       |                                                                                                    |
| sampie.doc<br>2013-10-09 19:48:52 +0900    | 8101KE                                                                                                    |
| MR-WI01.pdf<br>2013-10-09 12:54:48 +0900   | 1433KI                                                                                                    |
| てすと.ppt<br>2013-08-29 18:33:08 +0900       | 97288                                                                                                    |
| <b>文書.rtf</b><br>2013-10-09 19:45:20 +0900 | 11KE                                                                                                    |
| Book1.xls<br>2013-10-09 19:47:14 +0900     | 39KE                                                                                                    |
|                                            | sample.coc<br>2013-10-09 194452 +0800<br>MR-WI01.pdf<br>2013-10-09 12:54-84 +0800<br>ですと.ppt<br>2013-10-09 12:56-88 +0800<br>文書.rtf<br>2013-10-09 19:4529 +0800<br>Book1.xls |

これで、フォルダの作成は完了です。

## 設定の変更とその他の機能

## [設定]メニューについて

[設定]メニューでは、本製品の通信や動作について詳細を設定します。

### ■ [設定]メニューを表示する

### 1 メイン画面で[設定]をタッチします。

管理者パスワード入力画面が表示されます。

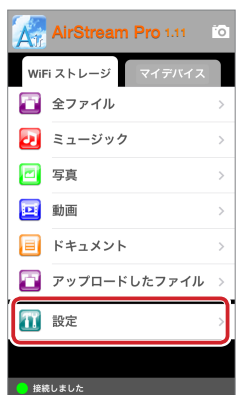

2 管理者パスワードを入力し、[ログイン]をタッチ します。

[設定]メニューが表示されます。

| AirStream Pro                 |
|-------------------------------|
| admin<br>・・・・・・<br>キャンセル ログイン |
| QWERTYUIOP                    |
| ASDFGHJKL                     |
|                               |
| .?123 space return            |

 ・管理者パスワードの初期設定は、「admin」です。
 ・管理者パスワードを入力すると、AirStream Pro を初期設定にリセットするか、またはスマート フォン/タブレット端末を再起動するまで管理者 パスワードは保持されます。

23

### ■ [設定]メニューでできること

[設定]メニューでは、次のことができます。

- ・Wi-Fi モードの SSID とパスワードを変更する
- ・本製品を経由してインターネットに接続する
- ・管理者パスワードを変更する
- ・省電力モードを変更する
- ・ファームウェアバージョンを確認する
- ・本製品を再起動する
- ・本製品を終了する
- ・工場出荷時状態に戻す

| AirStream Pro          |    |
|------------------------|----|
| Wi-Fi ネットワーク WR-WI01_X | >  |
| インターネットアクセス            | >  |
| 管理者パスワード               | >  |
| 省電力(モード) 5分            | >  |
| ファームウェアバージョン X.XX.X    | ХХ |
| 再起動                    |    |
| シャットダウン                |    |
| 初期設定にリセット              |    |
|                        |    |

### Wi-Fi モードの SSID とパスワードを変更する

SSID とパスワードは、セキュリティ強化のため初期設定から変更してお使いになることをお勧めします。

[設定]メニューで[Wi-Fi ネットワーク]をタッチ します。

パスワードのみを変更する場合は、手順3に進みます。

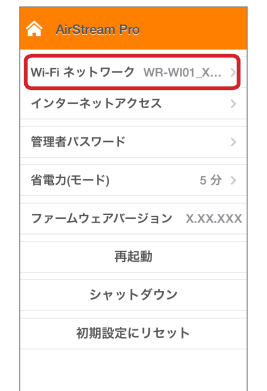

- ・[Wi-Fi ネットワーク]には、現在の SSID が表示 されています。
  - ・SSID の初期設定は、MR-WIO1\_XXX(XXX は 半角英数字3文字)になります。
  - SSID とパスワードの初期設定は、付属の初期設定シールに記載されています。
     シールは、紛失しないよう本体底面などに貼り付けてください。
- 2 [Wi-Fi ネットワーク]の現在の SSID を削除した あと、新しい SSID を入力します。

SSID は、半角英数字および \_(アンダーバー)を使用 し、1~15 文字の範囲で設定してください。 パスワードを変更しない場合は、手順5に進みます。

| AirStream Pro                            |
|------------------------------------------|
| Wi-Fi ネットワーク名<br>elecom_reader           |
| Wi-Fi パスワードの要求<br>Wi-Fi パスワード (最低8文字)    |
| 適用                                       |
| Q W E R T Y U I O P<br>A S D F G H J K L |
| ↔ Z X C V B N M ⊗                        |

3 [Wi-Fi パスワードの要求]がオンになっていることを確認します。

[Wi-Fi パスワードの要求]がオフになっている場合 は、オンにしてください。オフにすると、Wi-Fi 接 続時にパスワードが要求されなくなります。 セキュリティ対策のため、通常はこの設定をオンの まま使用し、データの安全性を確保してください。

| AirStream Pro                  |  |
|--------------------------------|--|
| Wi-Fi ネットワーク名<br>elecom_reader |  |
| Wi-Fi パスワードの要求                 |  |
| Wi-Fi パスワード (最低8文字)            |  |
| 適用                             |  |
| キャンセル                          |  |
|                                |  |

4 [Wi-Fi パスワード (最低8文字)]に新しいパス ワードを入力します。

パスワードは、半角英数字を使用し、8~63文字 の範囲で設定してください。

| ۸             | AirSt       | rear                    | n Pro         |          |    |      |           |
|---------------|-------------|-------------------------|---------------|----------|----|------|-----------|
| Wi-Fi<br>elec | ネッ<br>om_re | トワ <sup>.</sup><br>eade | ーク名<br>r      |          |    |      |           |
| Wi-F          | i パス<br>パス' | ヮー<br>ヮー                | ドの要求<br>ド (最低 | え<br>8文号 | 코) |      | С         |
|               |             | •                       | . (           |          |    |      | 8         |
|               |             |                         | 適用            |          |    |      |           |
| 1 2           | 2 3         | 4                       | 56            | 7        | 8  | 9    | 0         |
| - /           | :           | ;                       | ()            | ¥        | &  | @    | "         |
| #+=           | ·           | ,                       | ?             | !        | ,  |      | $\otimes$ |
| ABC           | >           |                         | space         |          |    | retu | m         |

5 [適用]をタッチします。

再起動の確認メッセージが表示されます。

### 6 [再起動]をタッチします。

本製品と AirStream Pro の再起動が実行されます。 しばらくすると、システムエラーメッセージが表示 されます。

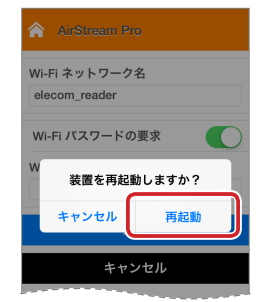

管理者パスワード入力画面が表示された場合は、 管理者パスワードを入力し、[ログイン]をタッチ します。

管理者パスワードの初期設定は、「admin」です。

7 [OK]をタッチします。

| AirStream Pro 1.11   | 0 |
|----------------------|---|
| WiFi ストレージ マイデバイス    |   |
| 🔁 全ファイル              |   |
| 2 ミュージック             |   |
| シスエムエラー<br>接続に失敗しました | > |
| ОК                   |   |
|                      |   |

- 8 AirStream Proを終了し、[設定] [Wi-Fi]の 順にタッチします。
- SSID の右側にある(i)(iOS7)または(2)(iOS6)
   をタッチします。

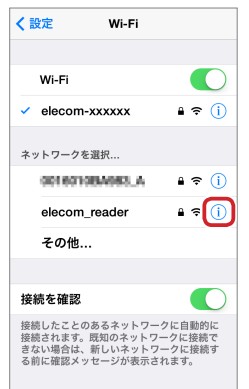

10 [このネットワーク設定を削除]をタッチします。

削除の確認メッセージが表示されます。

[このネットワーク設定を削除]が表示されていない 場合は、[ネットワークに接続]をタッチし、手順[4] に進みます。

| < Wi-Fi e | lecom_reade | er |
|-----------|-------------|----|
| ネットワーク    | 7に接続        |    |
| このネットワ    | 7ーク設定を      | 削除 |
| IPアドレス    |             |    |
| DHCP      | BootP       | 静的 |
| IPアドレス    |             |    |
| サブネット     | マスク         |    |
| ルーター      |             |    |
| DNS       |             |    |
| 検索ドメイ:    | <b>v</b>    |    |
| クライアン     | ыn          |    |

### 🔟 [削除]をタッチします。

| KWi-Fi elecon        | n_reader             |
|----------------------|----------------------|
| ネットワークに接続            | 続                    |
| でのネットワーク             | 設定を削除                |
| Wi-Fiネットワ<br>『elecom | ーク設定を削除<br>_reader"? |
| ークに接続でき              | まなくなります。             |
| <b>Ⅰ</b> キャンセル       | 削除                   |
| サブネットマスク             |                      |

12 [Wi-Fi]をタッチします。

| < Wi-Fi e | lecom_reade | er |
|-----------|-------------|----|
| IPアドレス    |             |    |
| DHCP      | BootP       | 静的 |
| IPアドレス    |             |    |
| サブネット     | マスク         |    |
| ルーター      |             |    |
| DNS       |             |    |
| 検索ドメイ     | ン           |    |
| クライアン     | ЬID         |    |
| HTTPプロキシ  |             |    |
| オフ        | 手動          | 自動 |
|           |             |    |

### [ネットワークを選択...]から変更した本製品の SSIDを選択します。

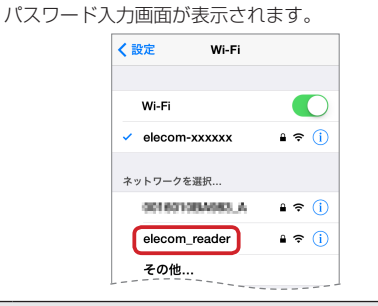

本製品の電源 LED が点滅していない場合は、電源 ボタンを押して電源 LED を点滅させてください。

14 本製品のパスワードを入力し、[接続]をタッチします。

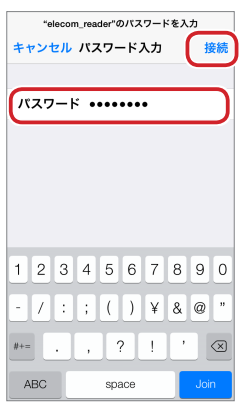

本製品が正しく接続されると、本製品のSSIDに チェックマークが付きます。

| く設定                                           | Wi-Fi                                |                                     |
|-----------------------------------------------|--------------------------------------|-------------------------------------|
|                                               |                                      |                                     |
| Wi-Fi                                         |                                      |                                     |
| elecom_re                                     | ader                                 | ∎ ≎ (Ì)                             |
| ネットワークを選                                      | R                                    |                                     |
| 001601084                                     | A_689.A                              | ∎ <del>?</del> (j)                  |
| elecom-xx                                     | xxxx                                 | <b>≜ ≑ (ì</b>                       |
| その他                                           |                                      |                                     |
|                                               |                                      |                                     |
| 接続を確認                                         |                                      |                                     |
| 接続したことのあ<br>接続されます。既<br>きない場合は、新<br>る前に確認メッセー | るネットワー<br>町のネットワ<br>しいネットワ<br>ージが表示さ | -クに自動的に<br>ークに接続で<br>ークに接続す<br>れます。 |

### 15 設定画面を閉じます。

これで、SSID および Wi-Fi パスワードの変更は完 了です。

AirStream Pro を起動し、本製品とAirStream Pro が正しく接続されていることを確認してください。

### 本製品を経由してインターネットに接続する

本製品のブリッジ機能を利用し、本製品を経由してスマートフォン / タブレット端末をインターネットに接続します。

[設定]メニューで[インターネットアクセス]を タッチします。

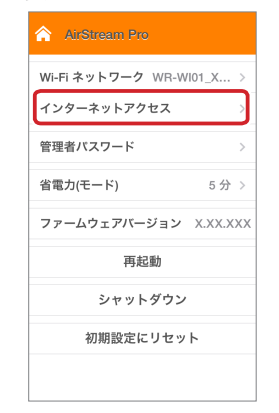

### 2 [インターネットアクセス]をオンにします。

アクセスポイントの検索が開始され、[ネットワーク を選択して下さい:]に接続可能なアクセスポイント の SSID が表示されます。

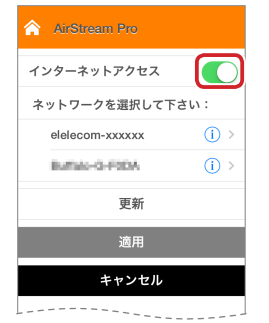

### 3 接続するアクセスポイントをタッチします。

「更新]をタッチすると、アクセスポイントを再検索します。

(iOS7)または♥(iOS6)をタッチすると、ア クセスポイントの詳細が表示されます。

| AirStream Pro             |
|---------------------------|
| インターネットアクセス               |
| ネットワークを選択して下さい:           |
| elelecom-xxxxxx     (i) > |
| Buttano-G-FODA () >       |
| 更新                        |
| 適用                        |
| キャンセル                     |
|                           |

4 [適用]をタッチします。

ネットワークパスワードの入力メッセージが表示さ れます。

5 選択したアクセスポイントのネットワークパス ワードを入力し、[OK]をタッチします。

再起動の確認メッセージが表示されます。

| AirStream Pro                            |
|------------------------------------------|
| 1 *ットワークバスワード                            |
| - []                                     |
| キャンセル OK                                 |
| 更新                                       |
| Q W E R T Y U I O P<br>A S D F G H J K L |
| 2123 snace return                        |
|                                          |

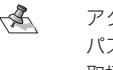

27

アクセスポイントのネットワークパスワード パスワードについては、アクセスポイントの 取扱説明書を参照してください。

### 6 [再起動]をタッチします。

本製品と AirStream Pro の再起動が実行されます。

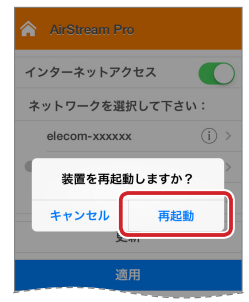

正しくブリッジモードが有効になると、設定画面が 表示されます。また、本製品のブリッジ LED が橙色 で点灯されます。

## 管理者パスワードを変更する

管理者パスワードは、セキュリティ強化のため初期設定 から変更してお使いになることをお勧めします。

[設定]メニューで[管理者パスワード]をタッチします。

管理者パスワードの変更画面が表示されます。

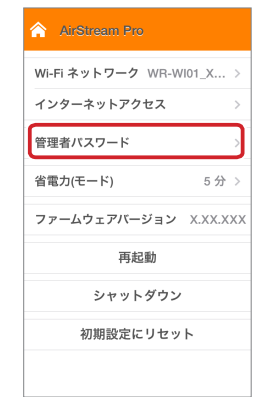

### 2 新しい管理者パスワードを入力し、[OK]をタッ チします。

パスワードは、半角英数字を使用し、8~63文字 の範囲で設定してください。

管理者パスワードが更新されると、設定画面が表示 されます。

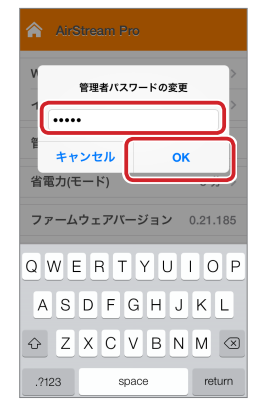

管理者パスワードの初期設定は、「admin」です。

### 省電力モードを変更する

省電力モードでは充電池を消費量を抑えることができま す。

無操作状態になってから省電力モードに切り替わるまで の時間を設定します。

# [設定]メニューで[省電力(モード)]をタッチします。

省電力モード設定画面が表示されます。

| AirStream Pro          |   |
|------------------------|---|
| Wi-Fi ネットワーク WR-WI01_X | > |
| インターネットアクセス            | > |
| 管理者パスワード               | > |
| 省電力(モード) 5分            | > |
| ファームウェアバージョン X.XX.XX   | 0 |
| 再起動                    |   |
| シャットダウン                |   |
| 初期設定にリセット              |   |
|                        |   |

2 無操作状態になってから省電力モードに切り替わるまでの時間をタッチします。

| <b>^</b> / | kirStream Pro |   |
|------------|---------------|---|
| 電源         | を切るまでの待機時間:   |   |
| しない        | ١             |   |
| 5分         |               |   |
| 10 分       |               |   |
| 30 分       |               | ~ |
|            | 適用            |   |
|            | キャンセル         |   |
|            |               |   |
|            |               |   |
|            |               |   |
|            |               |   |

- √ ・初期設定は「5分」です。
  - 「しない」を設定した場合は、省電力モードには切り替わりません。

3 [適用]をタッチします。

正しく設定されると、設定画面が表示されます。

## ファームウェアバージョンを確認する

[ファームウェアバージョン]で確認できます。

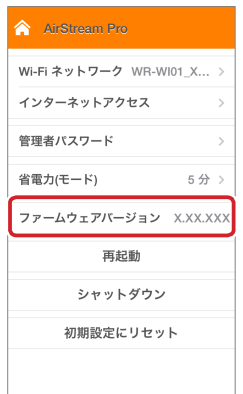

### 本製品を再起動する

本製品と AirStream Pro を再起動します。

[設定]メニューで[再起動]をタッチします。 再記動の確認メッセージが表示されます。

| 月起動の確認メッセーシか表示されます | 0 |  |
|--------------------|---|--|
|--------------------|---|--|

| AirStream Pro          |      |
|------------------------|------|
| Wi-Fi ネットワーク WR-WI01_X | >    |
| インターネットアクセス            | >    |
| 管理者パスワード               | >    |
| 省電力(モード) 5             | 分〉   |
| ファームウェアバージョン X.XX      | .xxx |
| 再起動                    |      |
| シャットダウン                |      |
| 初期設定にリセット              |      |
|                        |      |

### 2 [再起動]をタッチします。

しばらくすると、システムエラーメッセージが表示 されます。

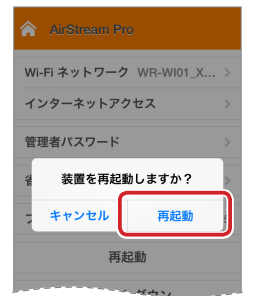

29

3 [OK]をタッチします。

正しく再起動されると、設定画面が表示されます。

| AirStream Pro 1.11          |   |
|-----------------------------|---|
| WiFi ストレージ マイデバイス           |   |
| 🔁 全ファイル                     |   |
| 2 ミュージック                    | > |
| <b>シスエムエラー</b><br>接続に失敗しました | > |
| ок                          |   |
| アップロードしたファイル                |   |

## 本製品を終了する

本製品の電源をオフにします。

[設定]メニューで[シャットダウン]をタッチします。

シャットダウンの確認メッセージが表示されます。

| AirStream Pro          |   |
|------------------------|---|
| Wi-Fi ネットワーク WR-WI01_X | > |
| インターネットアクセス            | > |
| 管理者パスワード               | > |
| 省電力(モード) 5分            | > |
| ファームウェアバージョン X.XX.XX   | x |
| 再起動                    |   |
| シャットダウン                | ] |
| 初期設定にリセット              |   |
|                        |   |

### 2 [シャットダウン]をタッチします。

しばらくすると、システムエラーメッセージが表示 されます。

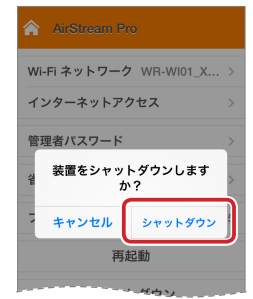

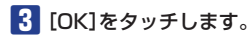

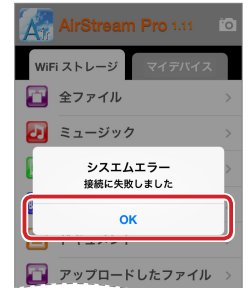

本製品の電源がオフになり、AirStream Proのメイン画面が表示されます。

AirStream Pro を使用する場合は、AirStream Proをいったん終了し、再度本製品と AirStream Pro を接続してから AirStream Pro を起動してく ださい。

詳細は、7ページの「本製品にアクセスする」を参照してください。

### 工場出荷時状態に戻す

本製品と AirStream Pro の設定を工場出荷時の設定に戻します。

[設定]メニューで[初期設定にリセット]をタッチ します。

リセットの確認メッセージが表示されます。

| AirStream Pro          |    |
|------------------------|----|
| Wi-Fi ネットワーク WR-WI01_X | >  |
| インターネットアクセス            | >  |
| 管理者パスワード               | >  |
| 省電力(モード) 5分            | >  |
| ファームウェアバージョン X.XX.X    | хх |
| 再起動                    |    |
| シャットダウン                |    |
| 初期設定にリセット              |    |
|                        |    |

2 [リセット]をタッチします。

しばらくすると、システムエラーメッセージが表示 されます。

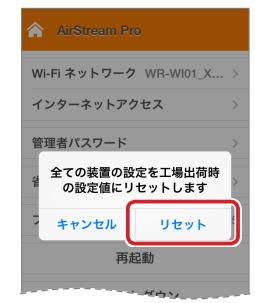

### 3 [OK]をタッチします。

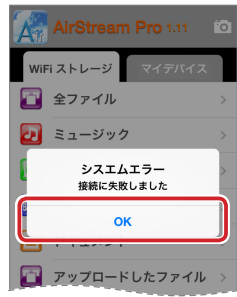

AirStream Pro のメイン画面が表示されます。 AirStream Pro を使用する場合は、AirStream Pro をいったん終了し、再度本製品と AirStream Pro を接続してから AirStream Pro を起動してく ださい。

詳細は、7ページの「本製品にアクセスする」を参照してください。

# メモリリーダライタとして使用する

# Macintosh と接続してメディアを読み書きする

#### ■ OS X 10.7 以降の場合 Macintosh を起動する SD メモリーカードの場合は SD メモリーカード Macintoshの電源を入れます。 スロットに、USBメモリの場合はUSB[USB A] ポートに、正しい向きでまっすぐ確実に挿入し ます。 Macintosh に接続する 詳細は、5ページの「メディアの挿入方法」を参照 📘 充電兼用 USB ケーブルで本製品と Macintosh してください。 の USB ポートを接続します。 ○ ご使用時には1つのメディアのみを挿入してくだ 詳細は、6ページの「本体の充電方法」の手順1と さい。 2を参照してください。 複数のメディアを同時に挿入すると、認識しない 場合があります。 2 自動的に認識されます。 これで本製品と Macintosh の接続は完了しました。 2 Finder を起動します。 「デバイス」から「NO NAME」をクリックします。 メディアを挿入する デバイス リモートディスク Mac OS X 10.6 の場合 NO NAME . SD メモリーカードの場合は SD メモリーカード スロットに、USBメモリの場合はUSB[USB A] メディアを取り出す ポートに、正しい向きでまっすぐ確実に挿入し ます。 ○ 電源 LED の点滅中は、メディアを取り出さないで 詳細は、5ページの「メディアの挿入方法」を参照 ください。 してください。 ○ ご使用時には1つのメディアのみを挿入してくだ Mac OS X 10.6 の場合 さい。 ┃ ドライブアイコンをゴミ箱(取り出し)アイコンに 複数のメディアを同時に挿入すると、認識しない ドラッグします。 場合があります。 取り出す 2 デスクトップにドライブアイコンが表 示され、挿入したメディアにアクセス NO NAME できます。

- ゴミ箱アイコン()が取り出しアイコン())に 変わります。
- ドライブアイコンが消えたことを確認して、SD メモリーカードを SD メモリーカードスロットか ら取りはずします。 または、USB フラッシュメモリーを USB[USB A]ポートから取りはずします。

### ■ OS X 10.7 以降の場合

- I Finder を起動します。
- [2]「デバイス」から「NO NAME」の右横の しックします。

| デバイス      |    |
|-----------|----|
| ◎ リモートディス | マク |
| NO NAME   | -  |

SD メモリーカードを SD メモリーカードスロットから取りはずします。 または、USB フラッシュメモリーを USB[USB A]ポートから取りはずします。

### 🧿 Macintosh から取りはずす

電源 LED の点滅中は、本製品を取りはずさないで ください。

本製品を Macintosh の USB ポートから取りは ずします。

◎ 本製品に挿入しているメディアを取り出しておい
○ てください。

# パソコンと接続してメディアを読み書きする

### パソコンを起動する

📘 パソコンの電源を入れます。

### 2 パソコンに接続する

 充電兼用 USB ケーブルで本製品とパソコンの USB ポートを接続します。
 詳細は、6ページの「本体の充電方法」の手順12と
 2を参照してください。

### 2 自動的に認識されます。

Windows<sup>®</sup>7、Windows Vista<sup>®</sup>、Windows<sup>®</sup>XP では、タスクトレイまたは通知領域にインストール 完了のメッセージが表示されます。 これで本製品とパソコンの接続は完了しました。

### 子 メディアを挿入する

- SD メモリーカードの場合は SD メモリーカード スロットに、USB メモリの場合は USB [USB A] ポートに、正しい向きでまっすぐ確実に挿入し ます。
  - 詳細は、5ページの「メディアの挿入方法」を参照 してください。
- ご使用時には1つのメディアのみを挿入してください。
   複数のメディアを同時に挿入すると、認識しない場合があります。

### 2 挿入したメディアにアクセスできます。

自動再生画面が表示された場合は、動作を選択し ます。

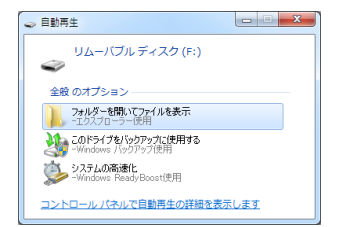

※空の場合などは、直接リムーバブルディスクが 開きます。

33

### 4. メディアを取り出す

電源 LED の点滅中は、メディアを取り出さないで
 ください。

### ■ Windows®7、Windows Vista®、 Windows®XPの場合

- 「コンピューター」(Windows Vista<sup>®</sup> では「コン ピュータ」、Windows<sup>®</sup>XP では「マイコンピュー タ」)を開きます。
- 2 メディアが割り当てられたリムーバブルディスク を右クリックし、メニューから「取り出し」をク リックします。
- SD メモリーカードを SD メモリーカードスロットから取りはずします。 または、USB フラッシュメモリーを USB[USB A]ポートから取りはずします。

### Windows® 8

- 「コンピューター」を開きます。
   詳細は、6ページの「本体の充電方法」の手順12と
   2を参照してください。
- 2 メディアが割り当てられたリムーバブルディスクを選択して、エクスプローラーの[管理]タブの ▲ 取り出すをクリックします。

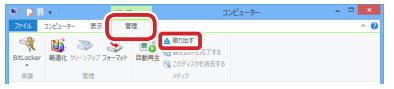

3 SD メモリーカードを SD メモリーカードスロットから取りはずします。 または、USB フラッシュメモリーを USB [USB]

A]ポートから取りはずします。

### パソコンから取りはずす

) 電源 LED の点滅中は、本製品を取りはずさないで <sup>®</sup> ください。

- Windows®7、Windows Vista®、 Windows®XPの場合
- - ※ Windows<sup>®</sup> 7 で通知領域に か表示されている 場合は、 たクリックして USB アイコン() をクリックします。
  - ※ Windows<sup>®</sup> 7 でメディアを取り出している場合は、 手順4に進んでください。

### 2 表示されたメッセージをクリックします。

- ・本製品以外に他の USB 機器や PC カードを使用 している場合は、両方の名前が表示されます。 この場合は本製品のメッセージ("USB 大容量記 憶装置"、"USB 大容量記憶装置デバイス")をク リックしてください。
  - ・Windows<sup>®</sup>7 でメディアを挿入している場合は、 "XXX の取り出し"をクリックしてください。(XXX は挿入しているメディアによって異なります。)
- 3 「安全に取り外すことがことができます。」という 内容のメッセージが表示されます。
  - ・Windows<sup>®</sup>7、Windows<sup>®</sup>XPの場合は、手順4 に進みます。
  - ・Windows Vista<sup>®</sup>の場合は、ハードウェアの取り 外し画面が表示されますので、 ∝ ボタンをク リックし、手順【に進みます。
- 4 本製品をパソコンの USB ポートから取りはずします。

### Windows® 8

- スタート画面の場合はデスクトップ画面に切り替えます。
   通知領域にあるアイコン(の)をクリックします。
   ※通知領域にのが表示されている場合は、 のをクリックして USB アイコン(の)をクリックします。
  - ※メディアを取り出している場合は、手順4に進ん でください。
- 2 表示されたメッセージをクリックします。
- メディアを挿入している場合は、"XXX の取り出し" をクリックしてください。(XXX は挿入しているメ ディアによって異なります。)
- 3 「安全に取り外すことがことができます。」という 内容のメッセージが表示されます。
- 4 本製品をパソコンの USB ポートから取りはずします。

## Windows®8 でドライブにアクセスする

Windows<sup>®</sup>8で、ドライブにアクセスするには、次の方法で行ないます。

- スタート画面のチャームからアクセスする場合
- 1 チャームを呼び出し「検索」をクリックします。

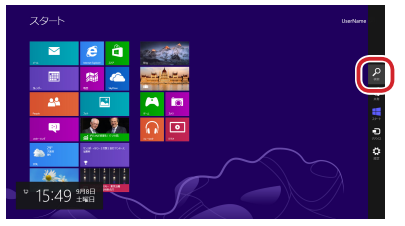

2 「アブリ」を選択して、アプリー覧画面で、「コン ピューター」を選択します。

| <b>D</b> ••                              | 📧 m          |                    | N 200 2000 🔤 200 2000                                                                                                    |                                                                                                    |
|------------------------------------------|--------------|--------------------|----------------------------------------------------------------------------------------------------|----------------------------------------------------------------------------------------------------|
| C historia (antes                        | <b>200</b> 0 | County Test        | ■ ° ***                                                                                                    | × "                                                                                                    |
| ne ne ne ne ne ne ne ne ne ne ne ne ne n | 20           | 100 Million 10723  | Parton BREAD                                                                                                    |                                                                                                    |
| <b>200</b>                               | D-947        | The second second  | The second second secon | L 20                                                                                                    |
| <b>1 1 1</b>                             | <b>2</b> **  | Distant Maria      | San San San San San San San San San San                                                                                                    | 5 **                                                                                                    |
| E Note                                   | 💟 #8-94      |                    | 😸 2010-1-678 🔯 AKEMER                                                                                                    | 🔝 seere laster                                                                                                 |
| <b>1</b> ***                             | <b>1</b>     |                    | N 4-9-                                                                                                    | The second second second second second second second second second second second second second second second s |
| <b>a</b> 197                             |              | E BLOODE           |                                                                                                    | 🔁 🖓                                                                                                    |
| ve-9                                     |              | 🔜 zzelano-a        | M 1000                                                                                                    | <b>a</b> **                                                                                                    |
| <b>11</b> ***                            |              | <b>1</b> **        | Notice: Reserves                                                                                                    | 24.7                                                                                                    |
| 🔁 fand                                   |              | <b>N</b>           | S strate KET-                                                                                                    | 20 °                                                                                                    |
| <b>X</b> 28                              |              | <b>a</b> - 10 - 10 | S Massa Kite-                                                                                                    | 🔯 <sup>236</sup>                                                                                               |
| tora 💼                                   |              | 🔲 196              | D020-1-                                                                                                    | tera 🔁                                                                                                    |
|                                          |              | a 170-78           | Marrow .                                                                                                    | 🔁 D-X                                                                                                    |

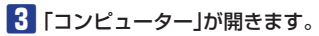

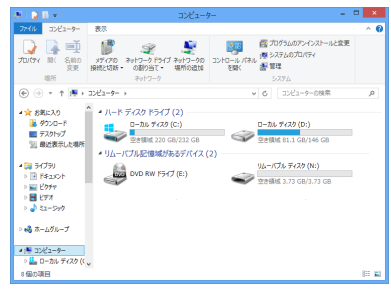

- スタート画面をスワイプしてアクセスする場合
- 下から上にスワイプし、「すべてのアプリ」をク リックします。

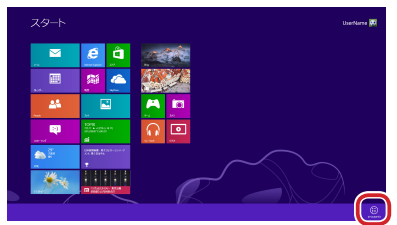

2 アプリー覧画面で、「コンピューター」を選択しま す。

| <b>D</b> ••   | <b>10</b> |                                              | 🚺 📷 e Calenda 🚾 anticada da                                                                                                    |
|---------------|-----------|----------------------------------------------|----------------------------------------------------------------------------------------------------|
| 🔟 himmeliyine | 24945     | Courses had                                  | <b>*</b> ***                                                                                                    |
| neet          | 20 M      | 10 to 10 10 10 10 10 10 10 10 10 10 10 10 10 | Prove \$2500 1 200-0                                                                                                    |
| 20 Ballow     | 🔂 (r-24)  | The second second                            | The second second secon |
| 100 March 100 | 24        | D Record Made                                | 😺 RAM 📃 20144482.0                                                                                                    |
| 2 No.8-       | 💭 X8-204  | <b>MC-</b> P-                                | 2010-1-0-1 🚺 ARCEN                                                                                                    |
| <u>-</u> ***  | 5-5-      |                                              | 1 m-1-                                                                                                    |
| <b>i</b> 27   |           | attanes                                      |                                                                                                    |
| 24-9          |           | 27:2509-6                                    | Martin Service                                                                                                    |
| <b>11</b> *** |           | <b>1</b> **                                  | ativities.<br>Reserved                                                                                                    |
| 20 F20H2      |           | <b>N N</b>                                   |                                                                                                    |
| 28 A.         |           | <b>20</b> 1000                               | S these kills-                                                                                                    |
| nea 💼         |           | 🔲 *18                                        | <b>2009-1</b> -                                                                                                    |
| 🗃 248         |           | 272-76                                       | I STATUS                                                                                                    |

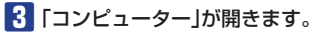

| N I 🖓 🛛 🛨 I 👘 👘                                                                                                    | コンピュータ                                                                                                    | H                                                                                                    | • × |
|----------------------------------------------------------------------------------------------------|----------------------------------------------------------------------------------------------------|----------------------------------------------------------------------------------------------------|-----|
| ファイル コンピューター                                                                                                    | 表示                                                                                                    |                                                                                                    | ^   |
| していていていた。 このでは、 このでは、 このでは | メディアの ネットフーク Fライブ ネットフークの<br>展明とは3時、 の割り当て、 場所の追加<br>ネットワーク                                                                                                    | こンドロール パネル     を除く     システムのプロパライ     システムのプロパライ     システムのプロパライ     システム     システム                    |     |
| 🛞 🕘 = 🕇 📕 )                                                                                                    | コンピューター >                                                                                                    | ◆ ◎ コンピューターの検索                                                                                       | p   |
| <ul> <li>★ お気に入り</li> <li>● ダウンロード</li> <li>● デスクトップ</li> <li>国 最近表示した場所</li> <li>● デイブラリ</li> <li>● ドキュメント</li> <li>● ビクチャ</li> <li>&gt; ● ビクチャ</li> <li>&gt; ● ビクチャ</li> </ul>                                                                                                    | <ul> <li>ハード ディスタ ドライブ (2)</li> <li>● カル ディスク (C)</li> <li>● ロール ディスク (C)</li> <li>● ロール ディスク (C)</li> <li>● ロレル ディスク (C)</li> <li>● ロレル ディスク (C)</li> <li>● ロレル ディスク (C)</li> <li>● ロレル ディスク (C)</li> <li>● ロレル アック (C)</li> <li>● ロレル RW ドライブ (E)</li> </ul> | 2)<br>1-2h-7/22 (Dr.)<br>228886 81.1 GN146 GB<br>10-2h-7/24 77(29 (Nr.))<br>228886 8.3.73 GB/3.73 GB |     |
| <ul> <li>         ・ ● ● ホームグループ         <ul> <li>                  ・ ● コンピューター                  ・ ● ■ ローカル ディスク (く                 ・ ● ● ローカル ディスク (く                 ・ ● ● □ ● □ カル ディスク (く                  ・ ● ● □ ● □ ● □ ● ● ● ●</li></ul></li></ul>                                                                                                    |                                                                                                    |                                                                                                    |     |

### ■ デスクトップ画面からアクセスする場合

た下のエクスプローラーアイコンをクリックします。

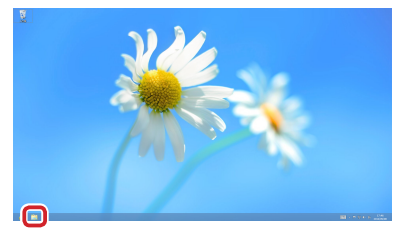

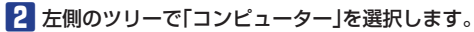

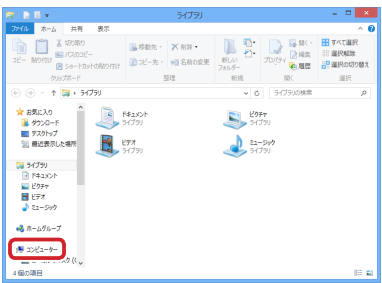

### 3 「コンピューター」が開きます。

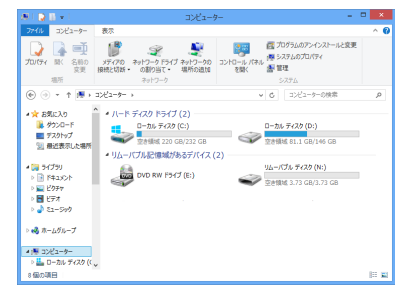

※お使いのパソコンによっては画面表示内容が一部 異なる場合があります。

付録

## こんなときは

■ Wi-Fiモードで、本製品とスマートフォン / タブレット端末が接続できません。

▲ ・Wi-Fi 通信の動作範囲は約 10m です。ただし、ご使用の状況により異なります。 本製品とスマートフォン / タブレット端末の距離を近づけて、再度 7 ページの「本製品にアクセスする」 を試してください。

・他の機器から電波干渉を受けている恐れがあります。 Bluetooth<sup>®</sup>機器や無線機器、コードレス電話器などから離して、再度 7ページの「本製品にアクセスする」を試してください。

■ Wi-Fiモードで、本製品とスマートフォン / タブレット端末が切断されてしまいます。

・一定時間無操作状態が続くと、省電力モードになり、接続が切れてしまいます。
 省電力モードに切り替わるまでの時間は、省電力モードで設定できます。詳細は、28ページの「省電力モードを変更する」を参照してください。

- ・他の機器から電波干渉を受けている恐れがあります。
- ・Bluetooth 機器や無線機器、コードレス電話器などから離して使用してください。

・充電池の残量が少ない恐れがあります。Wi-Fiモードで使用するときは、本製品を充電してください。

■ Wi-Fiモードで、複数のスマートフォン / タブレット端末を同時に接続することはできますか?

- A 本製品は最大5台まで同時に接続できます。ただし、データのやり取りが多い場合、転送速度が遅くなることがあります。
- ■本製品をパソコンに接続したまま、Wi-Fi モードで使用できますか?
  - ・本製品とパソコンを充電兼用 USB ケーブルで接続すると、Wi-Fi モードでは使用できません。
     本体の充電、および USB モードになります。USB モードでは、メモリリーダライタとして利用できます。
- Ni-Fi モードのパスワード、または管理者パスワードを忘れてしまった。

▲ ・本製品をリセットすることで、工場出荷時状態に戻すことができます。 Wi-Fi モードのパスワードの初期設定は、付属の初期設定シールに記載されています。 管理者パスワードの初期設定は、「admin」です。

### 「ユーザによりこの App によるメディアへのアクセスが拒否されました」とシステムエラーメッセージが表示され、 スマートフォン / タブレット端末の内部メモリにアクセスできません。

▲・システムエラーメッセージで[OK]をタッチし、AirStream Proを終了してください。 [設定] − [プライバシー] − [写真]の順にタッチし、[AirStream Pro]を「オン」にしてください。

- 充電時に、バッテリー LED が点灯しません。
  - ▲ ・パソコンが起動していないときは、パソコンを起動させてください。
    - ・パソコンがスタンバイモードになっているときは、パソコンのスタンバイモードを解除してください。
    - ・パソコンの USB ポートの電力が不足している可能性があります。パソコンの USB ポートに接続しているその他の機器を取りはずしてください。
- ▶ 充電完了になるまでの時間が 2.5 時間より長くなります。
  - ▲ ・充電する場所の温度が高いまたは低い場合は、正しく充電できない恐れがあります。5℃~40℃の場所で充電してください。
- ■動作時間が約7時間(連続動画再生時間)より短くなります。

▲・完全に充電が完了(充電池の残量100%)しても使用できる時間が極端に短い場合は、充電池の寿命です。

## 本体のリセット方法

Wi-Fi モードのパスワードや管理者パスワードを忘れた場合など、本製品をリセットすることで、工場出荷時状態に戻す ことができます。

本体の充電中および USB モードでは、本体をリセットできません。次の操作を行う前に、充電兼用 USB ケー ブルを本製品から取りはずしください。

### ▶ 本製品の電源ボタンをオンにします。

電源 LED が点滅します。

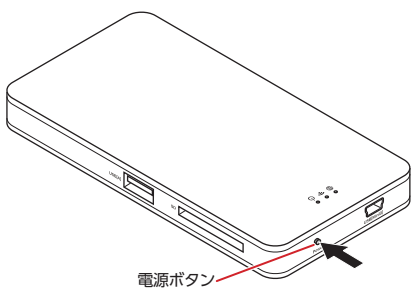

電源ボタンを押しても電源 LED が点滅しない場合やバッテリー LED が赤点灯している場合は、充電池の残量がなし、または 30% 未満です。

本体を充電しください。詳細は、6ページの「本体の充電方法」を参照してください。

2 本製品の背面にあるリセットスイッチを約15~20秒押し続けます。

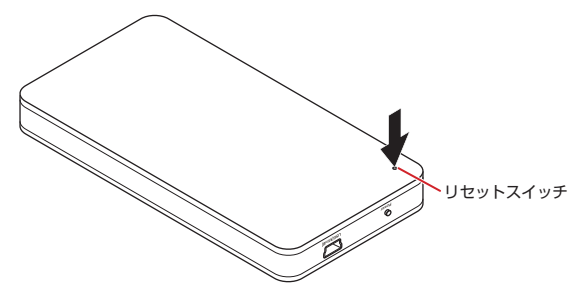

リセットスイッチは、先端の細い棒状のもの(プラスドライバーや小さいサイズの六角レンチなど)で、真っすぐ 押してください。

38

3 電源 LED が速い点滅になったら、リセットスイッチを離します。 リセットが開始されます。

4 電源 LED が 3 秒間隔で 1 回の点滅になります。 これでリセットは完了です。

## MR-WIO1BK の仕様

| 製品名                          | Wi-Fi カードリーダー                                                                                                    |
|------------------------------|----------------------------------------------------------------------------------------------------|
| 製品型番                         | MR-WI01BK                                                                                                    |
| 対応 SD メモリーカード(最大)            | SD、SDHC、SDXC: $\sim$ 64GB                                                                                                    |
| USB2.0 メスポート                 | USB2.0 × 1                                                                                                    |
| インタフェース                      | USB2.0 Type:miniB(充電兼用)                                                                                                    |
| スマートフォン / タブレット端末<br>(無線接続時) | iOS6.0 $\sim$ (iPhone, iPad, iPad mini)                                                                                                    |
| 対応 OS(有線接続時)                 | Windows <sup>®</sup> 8、Windows <sup>®</sup> 7(SP1)、<br>Windows Vista <sup>®</sup> (SP2)、Windows <sup>®</sup> XP(SP3)<br>Mac OS X 10.6 ~ 10.6.8/OS X 10.7 ~ 10.7.5、10.8 ~ 10.8.3 |
| 無線仕様                         | Wi-Fi:IEEE802.11b/g/n(2.4GHz/150Mbps)                                                                                                    |
| 電波範囲                         | 10 m以内(利用環境により異なります。)                                                                                                    |
| 同時接続台数                       | 同時接続5台(利用状況により転送速度が遅くなる場合があります。)                                                                                                    |
| セキュリティ                       | WPA2 Mixed                                                                                                    |
| 外形寸法                         | 横幅 65.0 ×奥行 124.0 ×高さ 13.0 mm                                                                                                    |
| 質量                           | 約130g(本体のみ)                                                                                                    |
| 動作温度 / 湿度                    | 温度 5 ~ 40℃、湿度 30 ~ 80%(結露なきこと)                                                                                                    |
| 充電電圧 / 電流                    | DC5V/ 最大 500mA                                                                                                    |
| 充電池容量                        | 1650mAh(スマホ充電機能なし)                                                                                                    |
| 充電時間                         | 約 2.5 時間                                                                                                    |
| 動作時間                         | 約7時間(使用状況・環境・ファイル形式等により異なります。)                                                                                                    |

## AirStream Pro の対応ファイル

| 文書 | pdf/txt/doc/docx/xls/xlsx/ppt/rtf |  |
|----|-----------------------------------|--|
| 写真 | jpeg/gif/png/bmp                  |  |
| 動画 | mp4/h.264                         |  |
| 音楽 | aac/mp3/wav/aiff/aax              |  |

## ユーザーサポートについて

【よくあるご質問とその回答】 www.elecom.co.jp/support こちらから「製品 Q&A」をご覧ください。

【お電話・FAX によるお問い合わせ(ナビダイヤル)】 エレコム総合インフォメーションセンター TEL:0570-084-465 FAX:0570-050-012 [受付時間] 9:00~19:00 年中無休

※本製品の保証書は再発行致しませんので内容をお確かめの上大切に保管してください。

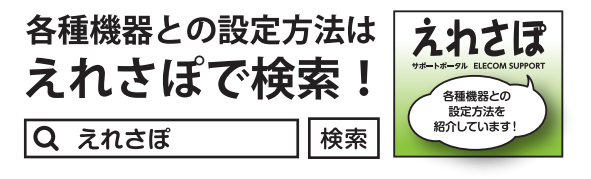

本製品は日本国内仕様です。国外での使用に関しては弊社では いかなる責任も負いかねます。また、お問い合わせには日本語 によるサポートに限定させていだきます。

保証規定

#### ■保証内容

- 弊社が定める保証期間(本製品ご購入日から起算されます。)内に、適切な使用環境で発生した本製品の故障に限
  - り、無償で本製品を修理または交換いたします。
- ■無償保証範囲
- 2. 以下の場合には、保証対象外となります。
  - (1) 保証書および故障した本製品をご提出いただけない 場合。
  - (2)保証書に販売店ならびに購入年月日の記載がない場合、またはご購入日が確認できる証明書(レシート・納品書など)をご提示いただけない場合。
  - (3) 保証書に偽造・改変などが認められた場合。
  - (4)弊社および弊社が指定する機関以外の第三者ならび にお客様による改造、分解、修理により故障した場合。
  - (5)弊社が定める機器以外に接続、または組み込んで使用し、故障または破損した場合。
  - (6)通常一般家庭内で想定される使用環境の範囲を超え る温度、湿度、振動等により故障した場合。
  - (7)本製品を購入いただいた後の輸送中に発生した衝撃、 落下等により故障した場合。
  - (8) 地震、火災、落雷、風水害、その他の天変地異、公害、異常電圧などの外的要因により故障した場合。
  - (9) その他、無償修理または交換が認められない事由が 発見された場合。

#### ■修理

 修理のご依頼は、本保証書を本製品に添えて、お買い上 げの販売店にお持ちいただくか、弊社修理センターに送 付してください。

- 4.弊社修理センターへご送付いただく場合の送料はお客様のご負担となります。また、ご送付いただく際、適切な梱包の上、紛失防止のため受渡の確認できる手段(宅配や簡易書留など)をご利用ください。尚、弊社は運送中の製品の破損、紛失については一切の責任を負いかねます。
- 同機種での交換ができない場合は、保証対象製品と同等 またはそれ以上の性能を有する他の製品と交換させてい ただく場合があります。
- 有償、無償にかかわらず修理により交換された旧部品または旧製品等は返却いたしかねます。
- 7. 記憶メディア・ストレージ製品において、修理センター にて製品交換を実施した際にはデータの保全は行わず、 全て初期化いたします。記憶メディア・ストレージ製品 を修理に出す前には、お客様ご自身でデータのバック アップを取っていただきますようお願い致します。

#### ■免責事項

- 8. 本製品の故障について、弊社に故意または重大な過失が ある場合を除き、弊社の債務不履行および不法行為等の 損害賠償責任は、本製品購入代金を上限とさせていただ きます。
- 9. 本製品の故障に起因する派生的、付随的、間接的および 精神的損害、逸失利益、ならびにデータ損害の補償等に つきましては、弊社は一切責任を負いかねます。

#### ■有効範囲

- 10.この保証書は、日本国内においてのみ有効です。
- 11.保証書は再発行いたしませんので、大切に保管してくだ さい。

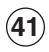

### Wi-Fi カードリーダー MR-WIO1BK 詳細マニュアル 2013年11月15日第1版

- •本マニュアルの著作権は、エレコム株式会社が保有しています。
- ・本マニュアルの内容の一部または全部を無断で複製/転載することを禁止させていただきます。
- ・本マニュアルの内容に関するご意見、ご質問がございましたら、エレコム総合インフォメーションセンターまでご連絡願います。
- ・デザイン、仕様などは改良のため予告なく変更する場合があります。
- ・本製品を使用したことによる他の機器の故障や不具合等につきましては、責任を負いかねますのでご了承ください。
- ・本製品のうち、戦略物資または役務に該当するものの輸出にあたっては、外為法に基づく輸出または役務取引許可が必要です。
- •SD ロゴ、SDHC ロゴ、SDXC ロゴ、microSD ロゴ、及び microSDHC ロゴは、SD-3C,LLC.の商標です。
- ・Windows および Windows Vista は米国 Microsoft Corporation の米国、日本およびその他の国における登録商標または商標です。
- ・AirDrop、iPhone、iPad、iPad mini は、Apple Inc.の商標です。
- ・Mac、および Mac ロゴは、合衆国及びその他の国々で登録されているアップル社の商標です。
- ・Bluetooth<sup>®</sup>ワードマークおよびロゴは、Bluetooth SIG, Inc. が所有する商標であり、エレコム株式会社はこれら商標を使用する許可を受けています。
- その他記載されている会社名・製品名等は、一般に各社の商標または登録商標です。